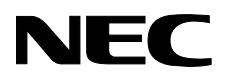

# 内蔵指紋センサ ユーザーズ・ガイド (Windows® XP インストールモデル用)

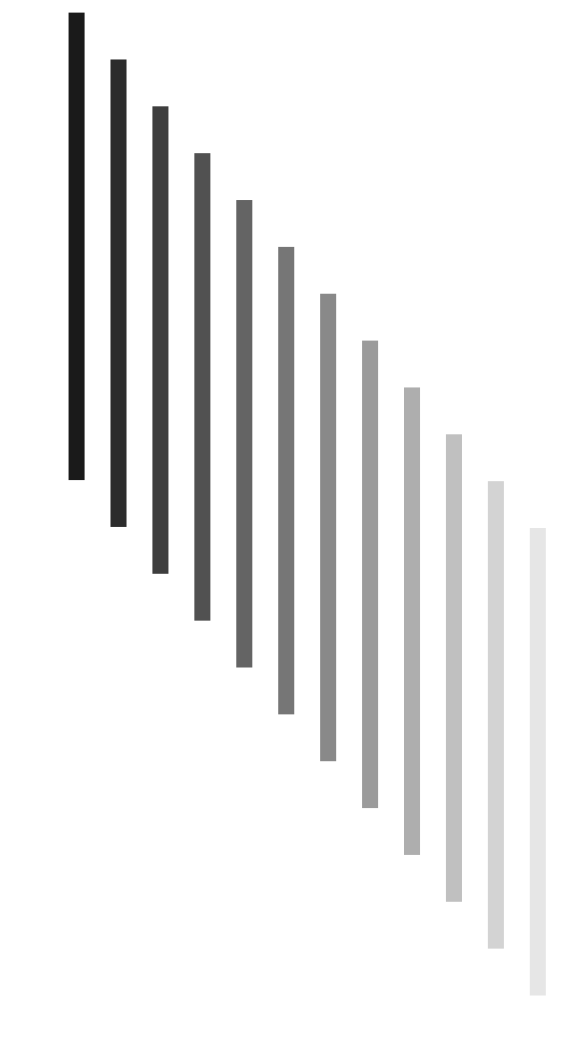

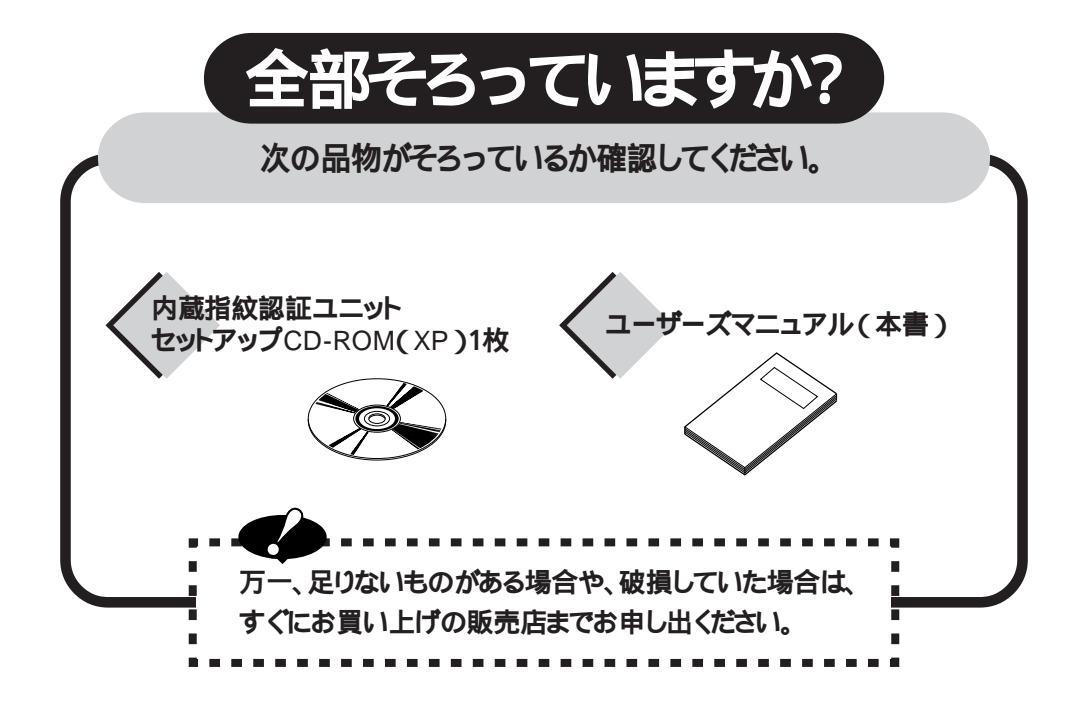

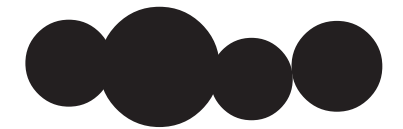

本機は、指紋認証によりパソコンの不正使用や情報の漏洩を防 止するセキュリティ機能を提供します。本機能は本体内蔵指紋 センサとアプリケーションで構成されています。 本機能を利用すると

・パソコンの起動、BIOS の設定変更(BIOS LOCK)

- ・ OS **のログイン**
- ・スクリーンセーバのロック解除
- ・各種アプリケーションのパスワード代替

などを指紋認証により可能にします。 従来のパスワードを利用したセキュリティより、さらに強固なセキュ リティ機能を実現できます。

本機能を使用する前に、必ずこのマニュアルと本 機に添付の『はじめにお読みください』をお読みく ださい。 このマニュアルは、必要なときに参照できるよう、お 手元に保管してください。 

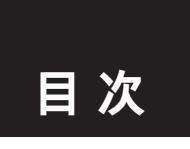

|   | このマニュアルの表記について                                                                                                    | V                                |
|---|----------------------------------------------------------------------------------------------------|----------------------------------|
| 1 | 本製品の概要<br><sup>本製品の概要と運用</sup>                                                                                                    | 1                                |
| 2 | ご使用の前に<br>各部の名前とはたらき<br>内蔵指紋センサの基本的な使い方                                                                                                  | 11<br>                           |
| 3 | 内蔵指紋センサ用ドライバのインストール<br>内蔵指紋センサ用ドライバをインストールする                                                                                             | 19                               |
| 4 | 指紋認証基本ユーティリティの使い方<br>指紋認証基本ユーティリティのセットアップ<br>指紋認証基本ユーティリティの使い方                                                                           | 23<br>24<br>39                   |
| 5 | 指紋 BIOS ユーティリティの使い方<br>指紋 BIOS ユーティリティのセットアップ<br>指紋 BIOS ユーティリティの使い方                                                                     | 41<br>42<br>45                   |
| 6 | 指紋認証による BIOS LOCK の設定<br>BIOS LOCK 用 指紋認証を使用するための設定<br>BIOS セットアップユーティリティの起動方法と終了方法<br>「セキュリティモード」の設定を「指紋」に変更する<br>指紋を設定する<br>指紋の設定を解除する | 53<br>54<br>55<br>57<br>59<br>61 |
|   | <ul> <li>付録</li></ul>                                                                                                    | 65<br>66<br>68<br>72<br>74       |

# ご注意

(1)本書の内容の一部または全部を無断転載することは禁じられています。

- (2)本書の内容に関しては将来予告なしに変更することがあります。
- (3) 本書の内容については万全を期して作成いたしましたが、万一ご不審な点や誤り、 記載もれなどお気づきのことがありましたら、ご購入元、またはNEC 121コンタク トセンターへご連絡ください。
- (4) 当社では本製品の運用を理由とする損失、逸失利益などの請求につきましては、 (3)頃にかかわらずいかなる責任も負いかねますので、予めご了承ください。
- (5)本製品は、医療機器、原子力設備や機器、航空宇宙機器、輸送設備や機器な ど、人命に関わる設備や機器、および高度な信頼性を必要とする設備や機器な どへの組み込みや、制御などの使用は意図されておりません。 これら、設備や機器、制御システムなどに本製品を使用され、人身事故、財産損 害などが生じても、当社はいかなる責任も負いかねます。
- (6)海外では、本製品の保守・修理対応をしておりませんので、ご承知ください。
- (7) ソフトウェアの全部または一部を著作権の許可なく複製したり、複製物を頒布した りすると、著作権の侵害となります。

Microsoft、Windows は米国 Microsoft Corporationの米国およびその他の国における登録商標です。

Windows XPの正式名称は、Microsoft® Windows® XP Professional operating system 日本語版です。

BIOS LOCKは、米国フェニックステクノロジーズ社 Secure Agent ™の技術を使用 して、NECと米国フェニックステクノロジーズ社の技術提携に基づき共同開発された製 品です。

その他、このマニュアルに記載されている会社名、商品名は各社の商標または登録商 標です。

## 電波障害自主規制について

この装置は、情報処理装置等電波障害自主規制協議会(VCCL)の基準に基づくク ラスB情報技術装置です。この装置は、家庭環境で使用することを目的としています が、この装置がラジオやテレビジョン受信機に近接して使用されると、受信障害を引き 起こすことがあります。マニュアルに従って、正しい取り扱いをしてください。

### 輸出に関する際の注意事項

本製品(ソフトウェアを含む)は日本国内仕様であり、外国の規格等には準拠していません。

本製品を日本国外で使用された場合、当社は一切責任を負いかねます。 また、当社は本製品に関し海外での保守サービスおよび技術サポート等は行っていま せん。(ただし、海外保証サービス[NEC UltraCare<sup>SM</sup> International Service]対象 機種については、海外でのハードウェア保守サービスを実施致します。)

本製品の輸出(個人による携行を含む)については、外国為替および外国貿易法に 基づいて経済産業省の許可が必要となる場合があります。

必要な許可を取得せずに輸出すると同法により罰せられます。

輸出に際しての許可の要否については、ご購入頂いた販売店または当社営業拠点に お問い合わせ下さい。

### Notes on export

This product( including software )is designed under Japanese domestic specifications and does not conform to overseas standards.NEC <sup>1</sup> will not be held responsible for any consequences resulting from use of this product outside Japan.NEC <sup>1</sup> does not provide maintenance service nor technical support for this product outside Japan. ( Only some products which are eligible for NEC UltraCare<sup>SM</sup> International Service can be provided with hardware maintenance service outside Japan. )

Export of this product( including carrying it as personal baggage )may require a permit from the Ministy of Economy, Trade and Industry under an export control law.Export without necessary permit is punishable under the said law.Customer shall inquire of NEC sales office whether a permit is required for export or not.

1:NEC Corporation,NEC Customtechnica,Ltd.

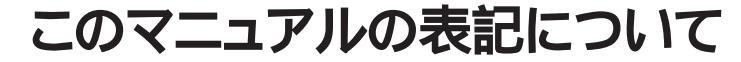

モデルの名称について

•

このマニュアルでは、各モデルについて以下のような表記をしています。

| モデル名               | 型番      |
|--------------------|---------|
| オールインワンノート         | PC-VA A |
|                    | PC-VA D |
| モバイルノート(VHシリーズ)    | PC-VA V |
| モバイルノート(BH、BLシリーズ) | PC-VA B |

はお客様の選択により異なります。

モバイルノート(VHシリーズ)とモバイルノート(BH、BLシリーズ)の両 方を指す場合は、「モバイルノート」と表記しています。

画面について

このマニュアルでは、本文中に記載の画面は実際の画面と多少異なることがあります。

ドライブ名称について

このマニュアルでは、ドライブ名はすべて「CD/DVDドライブ」と記載してい ます。お使いの機種によって、「CD-ROMドライブ」「CD-R/RWドライブ」、 「CD-R/RW with DVD-ROMドライブ」に読み替えてください。

BIOS EONT

このマニュアルでは、BIOS の設定画面はすべて「BIOS セットアップユー ティリティ」と記載しています。BIOS セットアップユーティリティは画面上では 「PhoenixBIOS セットアップユーティリティ」と表示されます。

このマニュアルでは、次のような意味の記号を利用して説明しています。

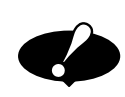

してはいけないことや、注意していただきたいことを説明していま す。場合によっては、本製品が故障したり、本製品で使用してい るソフトウェアや、お客様が作成されたデータが壊れたりする可能 性もあります。

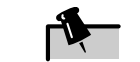

参考にしていただきたいことを説明しています。

# ● ART 一

この PART では、指紋認証ユニットで利用できる セキュリティ機能の概要と運用について説明します。

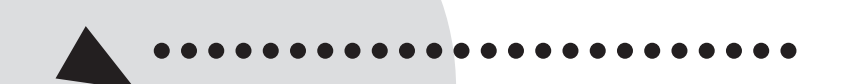

# 本製品の概要と運用

# 本製品の構成

本製品は、

- ・本体(内蔵指紋センサ)
- ・指紋認証基本ユーティリティ(アプリケーション)
- ・指紋 BIOS ユーティリティ(アプリケーション)

から構成されています。

アプリケーションは本製品に添付のCD-ROMの中に入っています。また、 アプリケーションの使い方については、PART4「指紋認証基本ユーティ リティの使い方」、PART5「指紋 BIOS ユーティリティの使い方」をご覧 ください。

# 概要

指紋認証基本ユーティリティ

指紋認証基本ユーティリティは、内蔵指紋センサを使用したプログラムプロダクトです。

指紋認証基本ユーティリティをご利用いただくことにより、Windowsへの ログオン、スクリーンセーバのロック解除、アプリケーションシステムへのロ グオン(パスワード代替)など、パスワード入力による認証を必要とする場 面を、指紋照合による個人認証に移行することができます。

指紋認証基本ユーティリティは次のコンポーネントから構成されています。

- ・指紋認証マネージャ
- ・Windows ログオン / スクリーンセーバ
- ・パスワード代替システム
- ・指紋認証コアライブラリランタイム 指紋認証マネージャ、指紋認証コアライブラリランタイムは、指紋認証基本 ユーティリティをセットアップすると、必ずインストールされます。

Windowsログオン/スクリーンセーバとパスワード代替システムは、コンポーネント選択により、片方または両方をインストールすることができます。

### 指紋認証マネージャ

指紋認証マネージャは、指紋認証基本ユーティリティでの運用に必要な 各種設定を統括的に操作 / 管理することができます。

- ・指紋情報を管理できます。
- ・Windowsログオン/スクリーンセーバ機能を利用するための設定が可 能です。
- ・アプリケーションシステムへのログオン機能を利用するための設定が可能 です。

指紋認証基本ユーティリティの運用では特定の管理者を定めます。管理 者はシステム全体の指紋情報、各種設定を一括して管理することができ ます。一般利用者は、個人の指紋情報、各種設定の変更を行うことが できます。また、一般利用者の指紋情報を新規に登録するには、管理 者の認証が必要です。

指紋情報の管理は、視覚的なインターフェイスで行うことができます。

指紋情報は、パソコンに接続されたディスクにも、指紋認証ユニット内の 不揮発性メモリにも登録できます。ハードディスクトライブには最大 1,000 指、指紋認証ユニット内には最大 200 指まで登録できます。

別製品の「指紋認証ユーティリティ(サーバ版)」をご購入いただくこと により、Windowsドメインサーバと連動したユーザの管理や、認証サーバ マシン上での指紋情報の一元管理が可能になります。

指紋認証による Windows ログオン機能

指紋認証基本ユーティリティ用の設定を行うと同時に、コンピュータへのロ グオンアカウントを作成することができます。

スタンドアロン環境、ワークグループ環境、Windowsドメイン環境を問わず、Windowsログオン画面で、内蔵指紋センサから指紋を入力するだけで、Windowsにログオンすることができます。

指紋認証によるWindowsログオンを利用するための設定は指紋認証マネージャで行います。

指紋認証によるスクリーンセーバのロック解除機能

\_

スクリーンセーバをパスワードによる保護に設定すると、内蔵指紋センサから指紋を入力することにより、スクリーンセーバロック、ワークステーションロックを解除することができます。

指紋認証によるアプリケーションシステムのパスワード代替機能 指紋認証によるアプリケーションシステムのパスワード代替機能を利用する ための設定は指紋認証マネージャで行います。

指紋情報を登録済みの利用者であれば、ダイヤルアップ接続、 Microsoft⊚ Officeなど、様々なアプリケーションシステムのパスワード入力 画面を表示し、指紋による個人認証機能に代替するよう、視覚的に設定 することができます。

但し、アプリケーションによっては、代替できない場合があります。動作 確認済みのアプリケーションについては、オンラインマニュアルをご覧くだ さい。また、個人で使用する一つのアプリケーションで、一つのパスワー ドしか代替できません。

既に設定済みのアプリケーションシステムが実行されると、指紋入力を求める画面が表示されます。内蔵指紋センサから指紋を入力するだけで、ア プリケーションシステムにログオンすることができます。

パスワードだけでなくログオンID やログオン先の入力、OKボタンの押下 などの操作も、全て指紋入力操作に置き換えることができます。マウスや キーボードを操作する必要はありません。 指紋 BIOS ユーティリティ

指紋 BIOS ユーティリティは、BIOS LOCK 機能を指紋認証により行うために、指紋を登録するユーティリティです。

BIOS LOCKを使用するには、指紋 BIOS ユーティリティで指紋を登録し てから、パソコンの BIOS を設定します。

このユーティリティで登録した指紋情報は、指紋認証ユニット内の不揮発 性メモリに登録されます。

BIOS LOCK 用の指紋は最大 40 指まで登録できます。

BIOS LOCK

BIOS LOCK とは、BIOS レベルでパソコンの使用者を限定し、パソコンの起動を制限する機能です。

フロッピーディスクからのブート、ハードディスクからのブート、BIOS 設定変 更など、電源 ON 以降の全ての操作にガードをかけることを可能にしま す。

BIOS LOCK には、「パスワード入力だけによる方式(従来方式)」、「スマートカードを用いた方式」(オールインワンノートを除く)と「指紋認証による方式」の3通り(オールインワンノートは2通り)があります。 このマニュアルでは、「指紋認証による方式」について説明しています。

# 運用

ここでは、指紋認証基本ユーティリティを使用したシステムの運用における 基本的な考え方について説明します。

# 管理者

指紋認証システム内で1人あるいは複数人の管理者を定めます。管理者 は指紋により識別される個人であり、OSのアカウントとは直接関係ありま せん。

セキュリティレベルを保つため、指紋認証マネージャを実行するには、管理者による指紋認証が必要です。 つまり、新たな人物の指紋情報を登録するためには、管理者が同伴しなければなりません。

そのため、指紋認証基本ユーティリティのセットアップ時には、必ず1人以 上の管理者の指紋を登録する必要があります。

管理者は指紋認証システム内での全ての人物の情報を登録、更新、削 除する権限を持ちます。 管理者は指紋認証システム内でのIDの一意性を保てる人物でなければ なりません。

加えて、Windowsログオン/スクリーンセーバの情報を新規登録する場合には、指紋認証マネージャ実行時、Windowsにログオンしているカレントユーザが、OSのアカウント情報を管理する権限を持っていなければなりません。

そのため、指紋認証システムの管理者は、パソコン管理者と同一人物として運用されることをお勧めします。

一般利用者

指紋認証システム内で、管理者でない人物は一般利用者です。一般利 用者は指紋により識別される個人であり、OSのアカウントとは直接関係あ りません。

一般利用者は自分の情報を更新する権限を持ちます。

Windowsログオン/スクリーンセーバの情報を更新する場合には、指紋 認証マネージャ実行時、Windowsにログオンしているカレントユーザが、 当該アカウントの情報を管理する権限を持っていなければなりません。

ID

指紋認証システムに指紋情報を登録する個人はID で識別されます。 ID は指紋データを共有するシステム内で一意でなければなりません。

IDは1~999999までの10進数です。

IDは社員番号などと関連付けて管理し、個人を特定する番号にしてください。

指紋データ

指紋データはパソコン上のファイル内か、指紋認証ユニットの不揮発性メモリ内に登録します。

指紋データの登録場所はインストール時に選択します。インストール後に変 更することはできません。 別製品の「指紋認証ユーティリティ(サーバ版)」をご利用いただくこと により、指紋データをサーババソコン上に置き、複数のクライアントパソコ ンで共有、一元管理することも可能です。また、Windowsドメインと連動 したユーザ管理も可能になります。

照合場所

指紋データを、指紋認証ユニット内に登録した場合、指紋認証ユニット内で指紋照合するか、パソコン上で指紋照合するかを選択することができます。

パソコン上に指紋データを登録したほうが指紋認証ユニット内に登録する よりた高速です。

通常の運用では、指紋認証ユニット内に指紋データを登録した場合は、 パソコン上で指紋照合するより指紋認証ユニット内で指紋照合した方が高 速です。

また、BIOSユーティリティで登録するデータは指紋認証ユニット内に登録 され、ユニット内で照合されます。

指紋の特性

指紋の登録は登録しやすい指を、複数本登録されることをお勧めします。 指紋を入力される際には、内蔵指紋センサの中心に、指紋の渦の中心 を合わせてください。

指紋を入力される際には、指紋認証ユニットのセンサの中心に、指紋の 渦の中心がくるようにしてください。

指紋の渦の中心は爪の付根のほぼ反対側にあることが多く、これを目安にすると登録や照合が容易になります。

次のような場合には、指紋の登録が難しい場合があります。

- ・汗や脂が多く、指紋の間が埋まっている場合
- ・極端に乾いている場合
- ・指が小さすぎる場合
- ・指が大きすぎる場合
- ・指紋が渦を巻いていない場合
- ・手が荒れている場合
- ・摩耗により指紋の薄い場合

このような場合、汗や脂が多い場合には指をよく拭き、手荒れや乾いている場合にはクリームなどを塗ることにより改善されます。

また、指先が小さい方の場合、なるべく大きな親指などで登録してください。

次のような場合には、指紋の特徴が変化し、照合時に不一致が起きや すくなります。

- ・夏期など、汗や脂が多い場合
- ・冬期など、極端に乾いている場合
- ・手が荒れたり、けがをした場合
- ・急に太ったり、痩せたりした場合

登録の難しい指は、照合時にも不一致がおきやすい傾向があります。全 ての指が登録しにくい場合には、同じ指を複数回登録することで、照合 時の不一致がおきにくくなります。

運用例

ケース1:1台のパソコンを個人でご利用される場合

指紋認証基本ユーティリティの全コンポーネントをインストールし、Windows へのログオン、アプリケーションシステムへのログオンとも指紋認証をご利 用になることをお勧めします。

指紋認証システムの管理者は、パソコンの所有者です。 指紋登録者のIDはWindowsログオンアカウントと1:1に対応させて運用 します。

ケース2: 1台のパソコンを複数人で共有し、各自、別々のWindowsロ グオンアカウントをご利用になる場合

指紋認証基本ユーティリティの全コンポーネントをインストールし、Windows へのログオン、アプリケーションシステムへのログオンとも指紋認証をご利 用になることをお勧めします。

指紋認証システムの管理者は、そのパソコン内のWindowsログオンアカウントを管理しているパソコン管理者と同一人物とします。

また、指紋登録者のIDは各自の使用するWindowsログオンアカウントと1:1に対応させて運用します。

# ケース3: 1 台のパソコンを複数人で共有し、共通の Windows ログオン アカウントをご利用になる場合

指紋認証基本ユーティリティのうちパスワード代替システムと必須コンポーネントのみインストールし、アプリケーションシステムへのログオン(パスワード入力を必要とする場面)のみ指紋認証をご利用になることをお勧めします。

指紋管理者は、アプリケーションシステムへのログオンアカウントの一意性 を保てる人物とします。

また、指紋登録者のIDは各自の使用するアプリケーションシステムへの ログオンアカウントと1:1に対応させて運用します。

ケース4: 複数台のパソコンを複数人で利用し、各自の使用するパソコン が特定されている場合

Windows ドメイン環境、ワークグループ環境に関わらず、ケース1と同様です。

ケース5: 複数台のパソコンを複数人で利用し、使用するパソコンが特定 されていない場合

ワークグループ環境の場合

各自が使用するWindowsログオンアカウントが、それぞれ別か、共通か により、ケース2、あるいはケース3と同様です。

Windows ドメイン環境の場合

別製品の「指紋認証ユーティリティ(サーバ版)」をご購入いただき、サー バマシン上で指紋データを一元管理することをお勧めします。

その場合、指紋認証システムの管理者は、ドメイン管理者と同一人物とします。

また、指紋登録者のIDは各自の使用するWindowsログオンアカウントと1:1に対応させて運用します。

指紋データを一元管理しない場合、全てのパソコンで指紋データを登録、 設定を行う必要があります。

なお、パスワード代替システムの個人設定はエクスポート/ インポート機能 により、マシン間でのコピーが可能であり、ユーザの負担を軽減していま す。

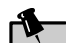

複数のユーザで使用する場合、管理者がパスワードを一括管理し、一般利 用者にパスワードを教えないで指紋のみでアクセスさせると、セキュリティが 強化されます。

# PART

# **ム** ご使用の前に

本機を使用する前に、 使用環境や内蔵指紋センサの 使い方について確認します。

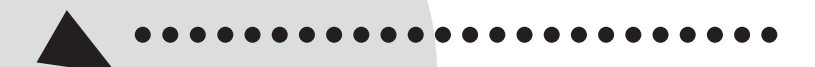

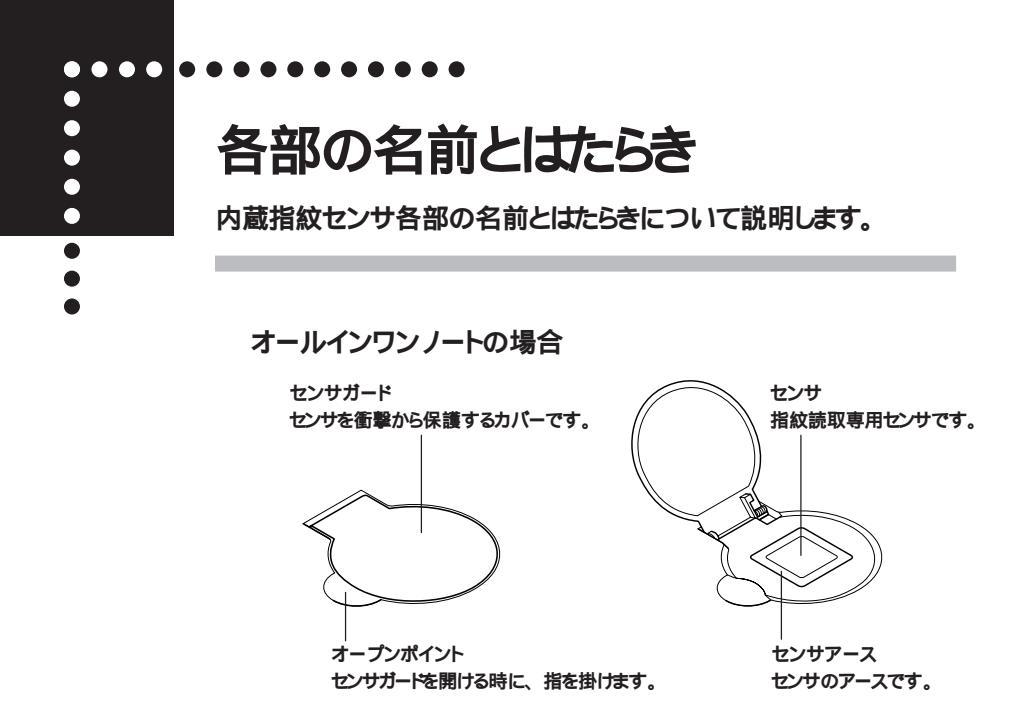

モバイルノートの場合

センサガード センサを衝撃から保護するカバーです。

オープンポイント センサガートを開ける時に、指を掛けます。 センサ 指紋読取専用センサです。 センサアース センサアース

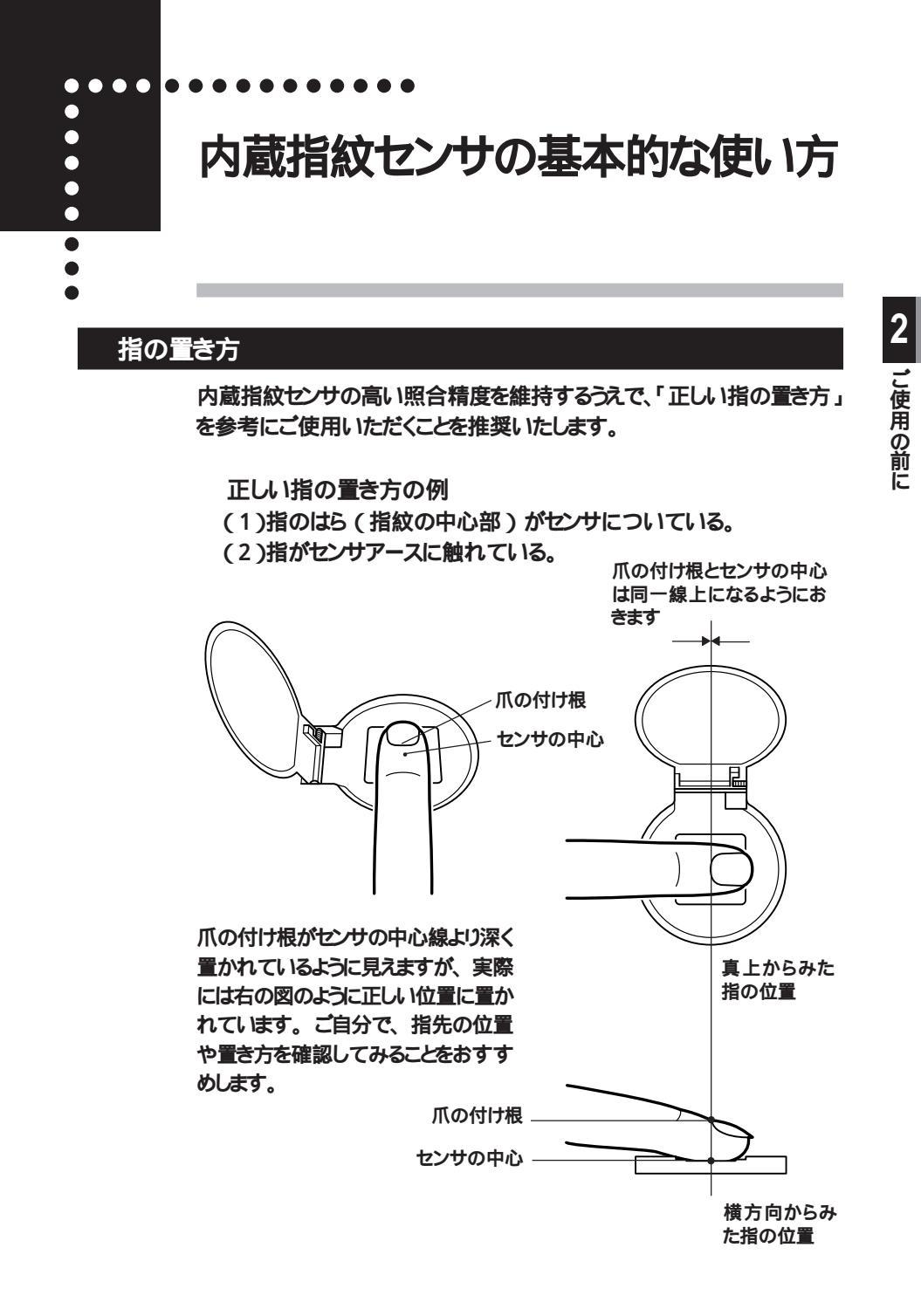

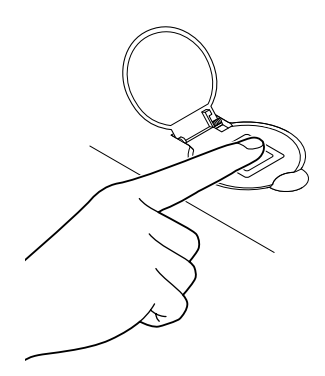

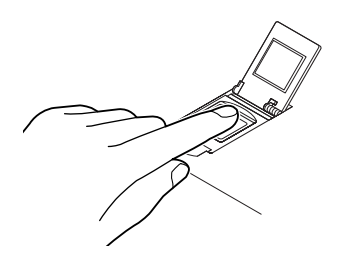

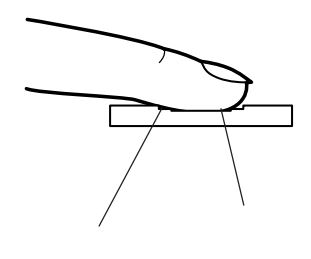

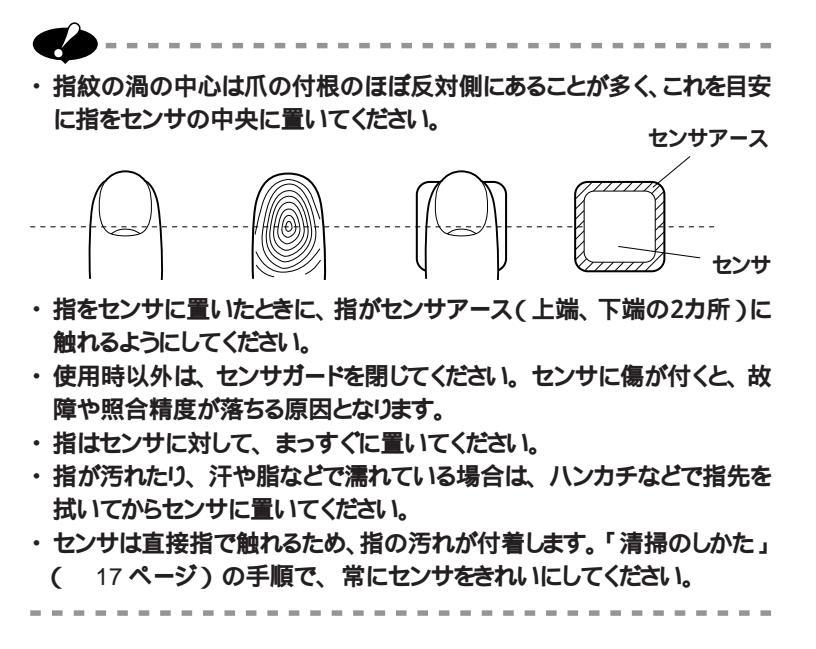

# 悪い指の置き方の例 (1)指が斜めに置かれている。

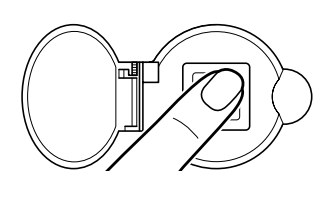

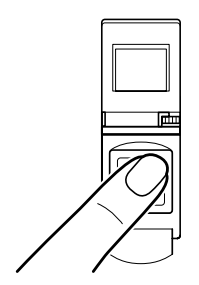

(2)指先しかついていない。

(3) 指を置く位置が悪い

指紋照合の際、パソコンに置いた手を手前から見るため、センサの正しい位置に指先を置いているように見えても、真上や横からこの状態を見ると指紋の中心(爪の付け根の位置の裏側)が実際よりも手前にずれていて、指紋照合がしづらくなり場合があります。

実際に指紋の渦の中心(爪の付け根の指紋側)がセンサの中心にくる ような位置に指を置いて、どのくらいの位置に見えるかを確認することを おすすめします。

指紋の渦の中心は爪の付け根のほぼ反対側にあることが多く、爪の付け根 の位置を目安にします。

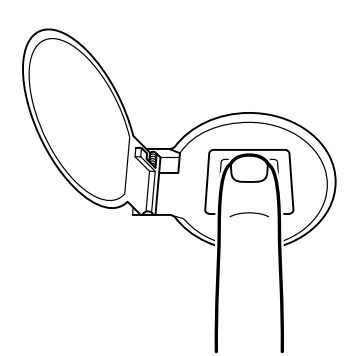

爪の付け根の位置とセンサの中心が 重なり、正しい位置に置いているように見えますが、この状態を真上や 横から見ると、右の図のように爪の 付け根がセンサの中心から手前にず れていて、正しい位置にないことが わかります。

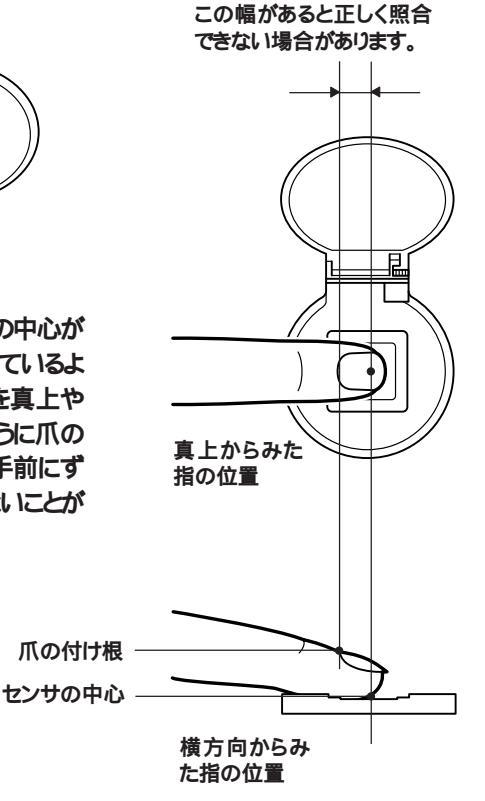

# 清掃のしかた

内蔵指紋センサの清掃方法について説明します。

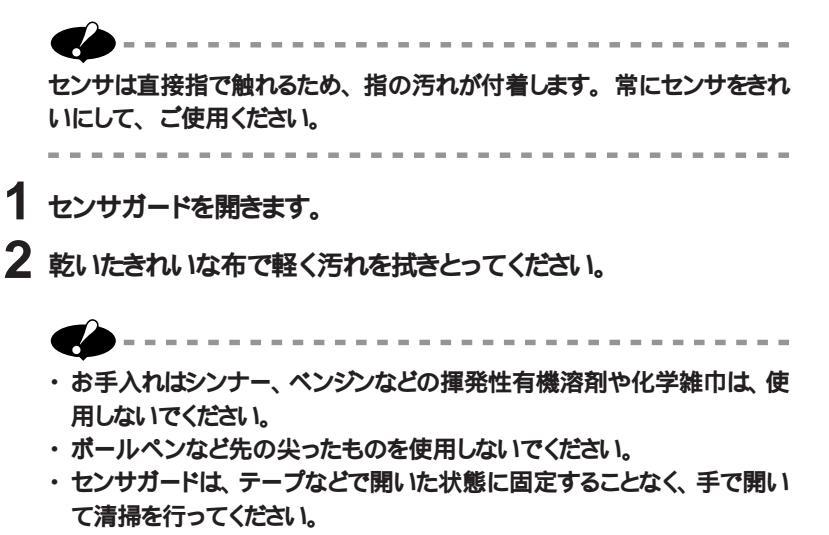

# PART

# し 内蔵指紋センサ用ドライバの インストール

内蔵指紋センサを使用するには、まず指紋認証ドライバを パソコンにインストールする必要があります。 お使いのパソコンの種類により、インストールの手順が異なります。

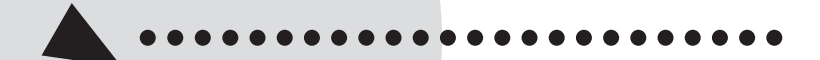

•

# 内蔵指紋センサ用ドライバを インストールする

内蔵指紋センサ用のドライバをインストールします。

# 初めて電源を入れたら

本機の電源を初めて入れた際に、以下の手順が必要になります。

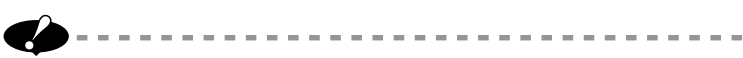

- ・Windowsのセットアップについては『はじめにお読みください』をご覧の うえ作業を行ってください。
- ・Windowsのセットアップ中、指紋認証デバイスが検出され、「新しいハードウェアの追加ウィザード」画面または「新しいハードウェアの検出ウィザード」画面が表示された場合は、「キャンセル」をクリックしてWindowsのセットアップを続けてください。
- ・Windowsのセットアップ中に「バージョンの競合」画面が表示された場合は、「はい」をクリックしてWindowsのセットアップを続けてください。
- ・お使いの機種によっては、Windowsのセットアップ中、音が鳴らない場合があります。
- ・再起動のメッセージが表示された場合は、メッセージにしたがって本機を再 起動してください。

# BIOSセットアップユーティリティを設定する(オールインワンノートのみ)

オールインワンノートをお使いの場合は、ドライバのセットアップを行う前に以下の手順を行ってください。

- (1) BIOS セットアップユーティリティを起動します。
- (2)「セキュリティ(Security)」-「セキュリティモード(Security Mode)」を「指紋(FingerPrint)」に変更します。

BIOS セットアップユーティリティの設定方法について、詳しくは『活用ガ イド PDF 編』PART4の「システムの設定」をご覧ください。

# ドライバをインストールする

ドライバのインストール中に、「デジタル署名が見つかりませんでした」と 表示された場合は、「はい」をクリックしてインストールを続けてください。

- 1 本機の電源を入れ、Administrator 権限でログオンします。 新しいハードウェアが検出され、手順2に示す画面が表示されます。
- 2「一覧または特定の場所からインストールする(詳細)」の○をク リックして●にして、「次へ」をクリックする。

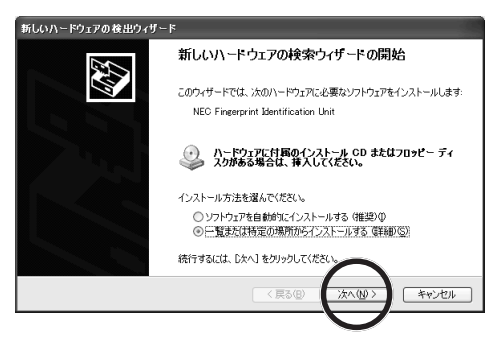

3 添付の「内蔵指紋認証ユニットセットアップCD-ROM(XP)」を、 本機のCD/DVDドライブにセットします。

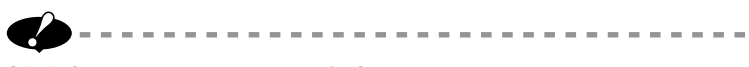

CD-ROMをセットしたときに、Windowsが実行する操作を選択するウィンドウが表示された場合は、「キャンセル」をクリックしてください。

4 「次の場所を含める」の□をクリックして☑にし、オールインワン ノートとモバイルノート(BH、BLシリーズ)の場合は 「E:¥DRIVER¥SerialXP」、モバイルノート(VHシリーズ)の場合 は「E:¥DRIVER¥PcmciaXP」と入力する。

| 新しいハードウェアの検出ウィザード                                                                                                    |  |  |
|----------------------------------------------------------------------------------------------------|--|--|
| 検索とインストールのオブションを選んでください。                                                                                                    |  |  |
| ○次の場所で最適のドライバを検索する⑤<br>下のまっかったみなた使って、りムードブルメディアやローカル バスから検索できます。検索された最適のドラインがレストレルではす。                                                                                                    |  |  |
| ビリムーパブル メディア (70 pビー、CD-ROM など) を検索(4)<br>ロックロールを見ないたり、<br>シャロールを見ないたり、<br>クトロール・<br>クトロール・<br>全様(2)<br>・<br>したいたいで、イフィア アール・<br>・<br>したいたいで、イフィア アール・<br>したいたいで、<br>・<br>したいたいで、<br>イフィア アール・<br>したいたいで、<br>・<br>ないたいたいで、<br>・<br>ないたいたいで、<br>・<br>ないたいたいで、<br>・<br>ないたいたいで、<br>・<br>ないたいたいで、<br>・<br>ないたいたいで、<br>・<br>、<br>からいたいで、<br>・<br>、<br>からいたいで、<br>・<br>、<br>、<br>や<br>、<br>、<br>、<br>、<br>、<br>、<br>、<br>、<br>、<br>、<br>、<br>、<br>、 |  |  |
| < 戻る(図) (次へ(U) ) キャンセル                                                                                                    |  |  |

本書では、CD/DVDドライブを " E " ドライブと仮定しています。他のドラ イブが割り当てられている場合は読み替えてセットアップしてください。

5 「次へ」をクリックする。

6 次の画面が表示されたら、「完了」をクリックする。

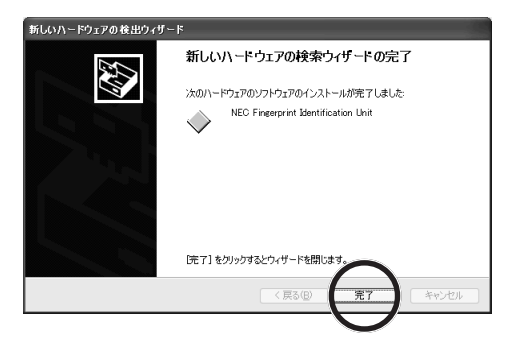

Windowsのデスクトップ画面に変わったら、ドライバのインストールは終わ りです。

続いて、「指紋認証基本ユーティリティ」を使用する場合はPART4(23 ページ)、「指紋 BIOS ユーティリティ」を使用する場合は PART5(41 ページ)の手順へ進んでください。

# PART 4 指紋認証基本 ユーティリティの使い方

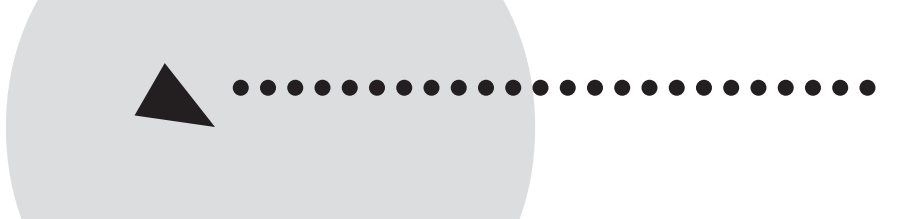

۲

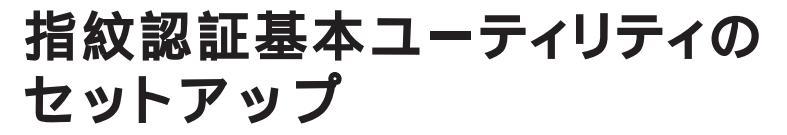

指紋認証基本ユーティリティをセットアップします。

ドメイン名またはコンピュータ名に2 バイト文字を使用している環境で SecureFingerをご使用になることはできません。

- 1 Administrator 権限でログオンします。
- **2 「内蔵指紋認証ユニットセットアップ**CD-ROM (XP)」をCD/DVD ドライブにセットします。
- 3 「スタート」をクリックし、「ファイル名を指定して実行」をクリック します。
- 4 名前の欄に以下のように入力し、「OK」をクリックします。

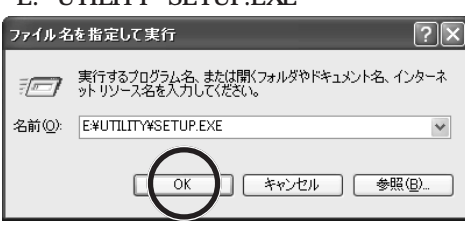

「E:¥UTILITY¥SETUP.EXE」と入力します。

# **N**-

本書では、CD/DVDドライブを"E"ドライブと仮定して説明しています。 他のドライブが割り当てられている場合には読み替えてセットアップしてくだ さい。 5 次の画面が表示されたら、「次へ」をクリックします。

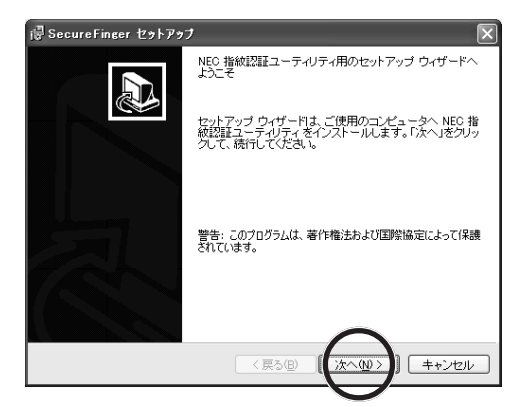

6 次の画面が表示されたら、使用許諾契約の内容をよく読んでください。 同意される場合は、「使用許諾契約の条項に同意します」の○をクリックして④にして「次へ」をクリックするとセットアップが継続されます。同意されない場合は、「使用許諾契約の条項に同意しません」の○をクリックして④にして「キャンセル」をクリックしてセットアップを中止してください。

| 得 SecureFinger セットアップ             | $\mathbf{X}$ |
|-----------------------------------|--------------|
| 使用許諾契約                            |              |
| 次の使用時諸契約書を注意深くお読みください。            |              |
| 使用許諾契約書                           | ^            |
| 重要一以下のライセンス契約書を注意してお読みください。本使用許諾  |              |
| 契約書(以下「本契約書」といいます)は、下記に示された日本電気株  |              |
| 式会社が販売するソフトウェア製品(以下「本ソフトウェア製品」また  |              |
| は「本ソフトウェア」といいます)に関してお客様(個人または法人の  |              |
| いずれであるかを問いません〉と日本電気株式会社との間に締結される  |              |
| 法的な契約書です。本ソフトウェア製品は、コンピュータソフトウェア  |              |
| およびそれに関連した媒体、ならびに印刷物(マニュアルなどの文    |              |
| 書)、「オンライン」または電子文書を含むことものります。本ソフト『 | <u> </u>     |
| ○ 使用許諾契約の条項に同意します(A)              |              |
| ○ 使用許諾契約の条項に同意しません(D)             |              |
|                                   |              |
| InstallShield                     |              |
| < 戻る(B) 次へ(M) > キャンセル             |              |

7 次の画面が表示されたら、パソコン使用者名を入力して、「次へ」 をクリックします。

| 谭 SecureFinger セットアップ                            | $\overline{\mathbf{X}}$         |
|--------------------------------------------------|---------------------------------|
| ユーザの消費                                           |                                 |
| ここでは、ユーザ情報の登録を行いま<br>本アプリケーションをご判用になるお<br>てください。 | ミす。<br>客様のお名前を入力し、「次へ」ボタンをクリックし |
| I                                                |                                 |
|                                                  |                                 |
|                                                  |                                 |
|                                                  |                                 |
|                                                  | $\sim$                          |
| InstallShield                                    | < 戻る(B) (次へ(M)) キャンセル           |
|                                                  |                                 |

8 次の画面が表示されたら、インストールするコンポーネントを選択し ます。

| 谩 SecureFinger セットアップ                                                                                                    | $\mathbf{X}$                                                                          |
|----------------------------------------------------------------------------------------------------|---------------------------------------------------------------------------------------|
| カスタム セットアップ<br>インストールするプログラムの機能を選択してください。                                                                                                    |                                                                                       |
| 下のリストにあるアイコンをグリックして、機能のインストーノ       B     ・       B     ・       B        B <tr< td=""><td>レ方法を変更してください。<br/>機能の説明<br/>指敏認証マネージャを含む、基<br/>本ユーティリティです。</td></tr<> | レ方法を変更してください。<br>機能の説明<br>指敏認証マネージャを含む、基<br>本ユーティリティです。                               |
|                                                                                                    | この機能をインストールするに<br>は、3570KB が必要です。2 / 2<br>のサブ機能が選択されていま<br>す。サブ機能には、2424KB が<br>必要です。 |
| インストール先:<br>C:¥Program Files¥NEC¥SecureFinger¥                                                                                                    |                                                                                       |
| InstaliShield<br>へルプ他 ディスク(型) く戻る(型)                                                                                                    | 次へ <u>(い</u> )> (キャンセル)                                                               |

コンポーネントの選択は、指紋認証ログオン(Windows ログオン/スク リーンセーバ機能)、パスワード代替(アプリケーションシステムのパス ワード代替機能)、オンラインヘルプ(指紋認証基本ユーティリティの使用 説明)、の3つについて選択可能です。指紋認証基本ユーティリティは必 須です。(別製品の「指紋認証ユーティリティ(サーバ版)」をお使いの 場合は、サーバ版のマニュアルをご覧ください。)

9 インストール先のフォルダを指定して、「次へ」をクリックします。 インストール先を変更する場合は、「変更」をクリックして、フォルダを指定してください。

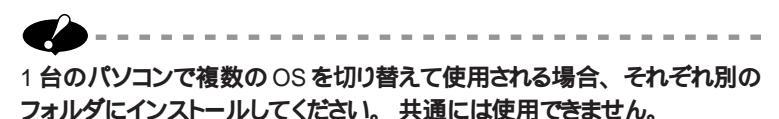

**10**「インストール」をクリックします。

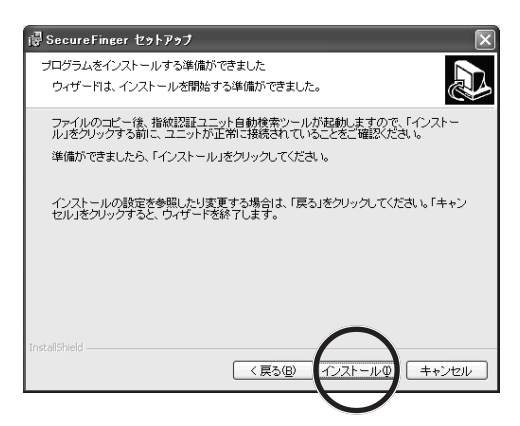

**11** 次の画面が表示されたら、デバイス名の欄にオールインワンノートの 場合は「BuiltIn-COM2」、モバイルノート(VHシリーズ)の場合 は「BuiltIn」、モバイルノート(BH、BLシリーズ)の場合は 「BuiltIn-COM1」と表示されていることを確認し、「OK」をクリッ クします。

| 指紋認証ユニット設定                          |   |
|-------------------------------------|---|
| デバイス名 Builtin                       | • |
| - 2四水方向<br>「 ( 本(李左)) ( 本(李右)) ( のK |   |
|                                     |   |

12 次の画面が表示されたら、認証場所をローカルにするか認証サーバにするか選択し、「次へ」をクリックします。

別製品の「指紋認証ユーティリティ(サーバ版)」をお使いの場合(指紋 のデータがサーバに存在する場合、もしくは指紋認証をネットワークを介し たサーバで行う場合)は、「認証サーバ」を選択してください。サーバ版 をお使いでない場合は、「ローカル」を選択してください。

| 帚 SecureFinger セットアップ                           |       |
|-------------------------------------------------|-------|
| 個人情報観20世システム利用方法の違択                             |       |
| 個人情報認証システムのご利用方法を、ローカルまたは認証サーバのどちら<br>選択してください。 | こするか  |
| ⊙⊐−⊅₩₽                                          |       |
| ○ i認証サーバ(S)                                     |       |
|                                                 |       |
|                                                 |       |
|                                                 |       |
|                                                 |       |
| Instalisheld                                    | キャンセル |
|                                                 |       |

「ローカル」を選択した場合は、手順16に進んでください。また、「認証サーバ」を選択した場合は、次の手順に進んでください。
13 次の画面が表示されたら、「ドメイン名」と「認証サーバ名」を入力して、「次へ」をクリックします。 認証サーバ名とは、指紋情報が登録されているサーバマシンのコンピュー

タ名です。 ドメイン名 / 認証サーバ名は、ネットワークの設定情報で確認するか、ネットワーク管理者にご確認ください。

| 谩 SecureFinger セットアッ |                                 |
|----------------------|---------------------------------|
| ドメイン名・認証サーバ名の指       | <sup>2</sup>                    |
| ドメイン名と認証サーバ名を        | 指定してください。                       |
| ドメイン名①               | DOMAIN_NAME                     |
| 認証サーバ名(S)            | SERVER_NAME                     |
| 注意:「認証サーバ名」欄に<br>ん。  | 、ローカルコンピュータ名でEFAULTを入力することはできませ |
| InstaliShield        | < 戻る(g) (次へ(y) > キャンセル          |

14 次の画面が表示されたら、サーバとの通信方法でTCP/IPを使用す るかどうかを選択し、「次へ」をクリックします。

TCP/IPを使用する場合は、クライアント、認証サーバの両方にTCP/IP プロトコルが設定されている必要があります。

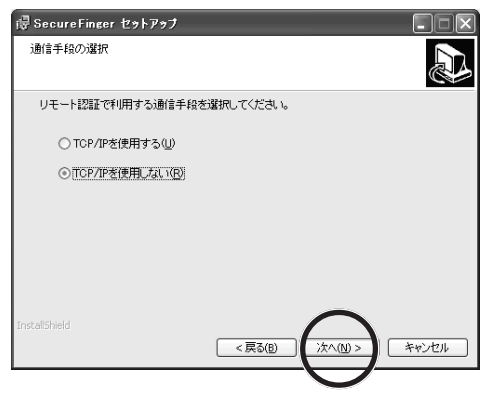

「TCP/IPを使用しない」を選択した場合は、手順16に進んでください。

#### 15 次の画面が表示されたら、使用するTCP/IPの通信ポート番号を入 力し、「次へ」をクリックします。

| 禮 SecureFinger セットアップ          |             |
|--------------------------------|-------------|
| 通信ボートの入力                       |             |
| ご使用になるTCP/IPの通信ボート番号を入力してください。 |             |
| 通信ポート(P) 2821                  |             |
|                                |             |
|                                |             |
|                                |             |
|                                |             |
|                                | _           |
| InstallShield                  |             |
| < 戻る(B) 次                      | へ(N)> キャンセル |
|                                |             |

本アプリケーションの TCP/IP ポート出荷時設定は「9821」です。 他のアプリケーションなどで「9821」を使用している場合は、セットアップ 終了後に「指紋認証マネージャ」を起動し、「システム設定」画面でサー バ側とクライアント側のポートを変更してください。この値がサーバとクライ アントで異なると通信できなくなります。 詳しくは、ネットワーク管理者にご確認ください。

16 次の画面が表示されたら、指紋情報の登録場所をハードディスクに するか指紋認証ユニット(ユニット内の不揮発性メモリ)にするか選 択し、「次へ」をクリックします。

| 帚 SecureFinger セットアップ |                    |
|-----------------------|--------------------|
| 指紋情報保存場所の選択           |                    |
| 指紋情報の保存場所を選択してくだる     | ۹. ۱۵              |
| ⊙リードディスク(日)           |                    |
| ○指紋認証ユニット(型)          |                    |
|                       |                    |
|                       |                    |
|                       |                    |
|                       |                    |
| InstallShield         | (夏3個) 法へ(1)> キャンセル |
|                       |                    |

「ハードディスク」を選択した場合は、手順18に進んでください。

## 17 次の画面が表示されたら、指紋照合場所を指紋認証ユニットにする かローカルマシンにするか選択し、「次へ」をクリックします。

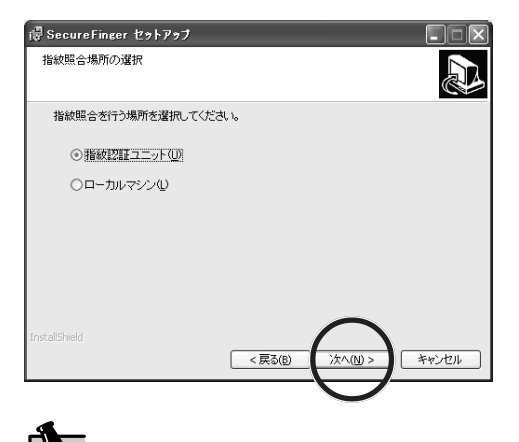

ー 指紋照合場所は、セットアップ後に「指紋認証マネージャ」で変更できま す。

18 次の画面が表示されたら、「次へ」をクリックします。 指紋認証マネージャが起動します。

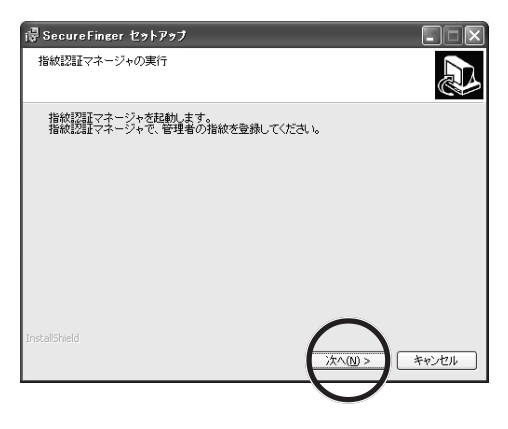

**19** 次の画面が表示されたら、「ID」と「名前」の欄にユーザIDとユー ザ名を入力して、登録する指に対応するボタン()をクリックしま す。

ID は1~ 999999までの 10 進数、名前は半角文字で 12 文字まで入力 できます。

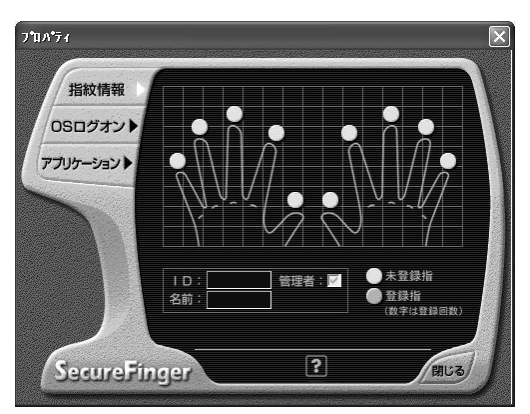

ここで登録するユーザは管理者になります。

20 次の画面が表示されたら、画面の指示にしたがい登録する指を内蔵 指紋センサに置きます。

3回繰り返して指紋読込が行われます。必ず同じ指を使用してください。 指はセンサに置いたままにせず、毎回置き直してください。指紋の読み 込みに失敗した場合は、「品質低下、xxx 指をもう一度スキャンしてくだ さい。」と表示されますので、指を乗せ直してください。

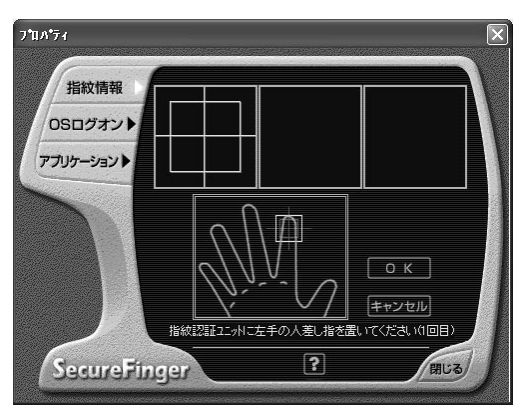

・センサが汚れていたり指を毎回置き直さなかった場合、次の画面が表 示されます。

この場合、センサを清掃( 17ページ)してから、「再試行」をク リックし、登録し直してください。

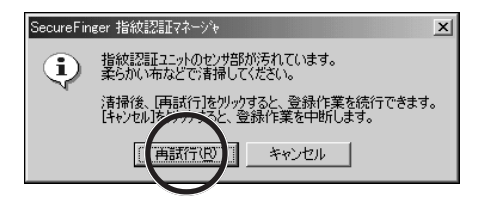

・指紋登録に失敗した場合、次の画面が表示されます。この場合、指紋の特性(7ページ)を参考にしてから、「OK」をクリックし、登録し直してください。

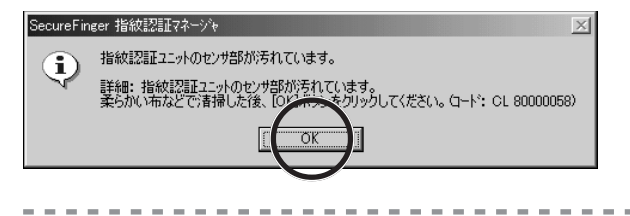

21 指紋読込が3回成功すると、次の画面が表示されます。「OK」を クリックします。

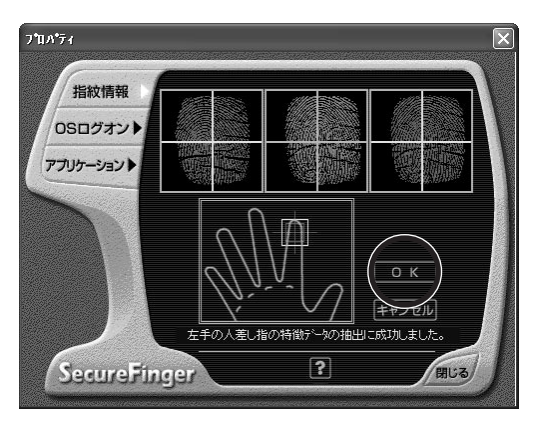

22 指紋の登録に成功すると、次の画面が表示されます。続けて2本 目の指紋登録を行ってください。登録方法は1本目と同じです。

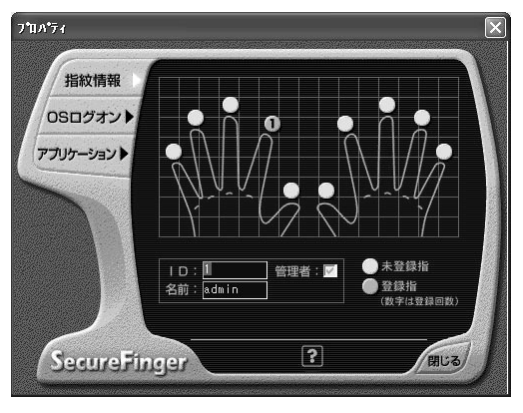

指のけがなどの原因で認証できなくなることを防止するために、2指目も 登録することをお勧めします。後ほど、改めて登録することも可能です。 1本の指につき3回まで追加登録できます。

コンポーネントの選択で「ログオンモジュール」をクリアした場合は、手順26 に進んでください。

23 指紋登録が完了したら、「OS ログオン」をクリックします。

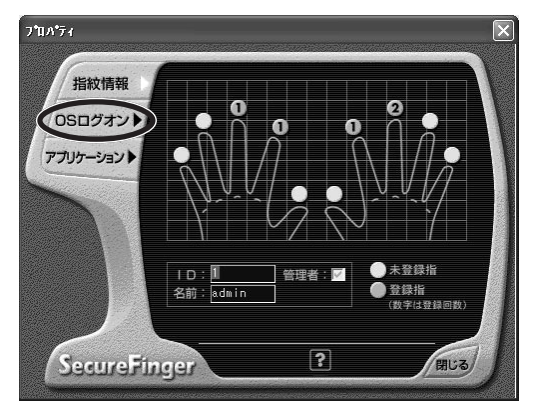

24 「ユーザー名」、「フルネーム」、「説明」、「パスワード」、「パス ワードの確認」を入力し、「ドメイン」、「グループ」を指定します。 ドメイン環境で使用中は、「ドメイン」、「グループ」を指定後、ドメインに ログオンしたときのユーザアカウント名、ユーザアカウントパスワードなどを入 力してください。

ドメイン環境で使用していない場合は、Windows にログオンしたときの ユーザ名、パスワードを入力してください。また、今までにネットワークを使 用していない場合は、新規にユーザ名、パスワードを入力してください。 ユーザ名は20文字、パスワードは14文字まで入力できます。

| ን <b>°</b> በл°ົ71 |                                                       | _ |
|-------------------|-------------------------------------------------------|---|
| 指紋情報)             | 7-#-\$                                                |   |
| OSログオン            | フルネーム                                                 |   |
| アプリケーショント         | 説明 パスワード                                              |   |
|                   | バスワードの確認<br>ドメイン ¥¥DEFAULT*(ローカル) ・ 「 - 男             | 1 |
|                   | <u> 附属するクルーフ                                     </u> |   |
| SecureFi          | nger ?                                                | 3 |

•

- ・「グループ」で他のアカウント権限を選択することができます。
   この場合、「ドメイン」を指定してから、「グループ」を指定してください。
- ・パスワードは必ず入力してください。

ドメインを変更した場合、「指定されたドメインの認証マシンを追加します か?」と表示されるので、追加する場合は「はい」を選んでくたさい。 次に、ドメイン名と認証マシン名が表示され、確認画面が表示されます。 確認後、「OK」をクリックします。これで認証マシンの設定が追加され ます。

ここで登録したユーザが管理者になります。

管理者のみ、ユーザの追加、削除、変更などが可能ですので、管理者 名、パスワードは大切に保管してください。

25 登録内容に誤りがないことを確認したら、「閉じる」をクリックします。

コンポーネントの選択で「ログオンモジュール」をクリアした場合は、「指紋情報」の画面が表示されます。

| フ*ロ <b>ハ*</b> ティ |                          |                            | X                                  |
|------------------|--------------------------|----------------------------|------------------------------------|
| 指紋情報)            | ユーザー名[user01             |                            |                                    |
| OSログオン           | フルネームIchiro              | o Suzuki                   |                                    |
| アプリケーショント        | 説明 user 「<br>バスワード ***** | no.1                       |                                    |
|                  | パスワードの確認<br>ドメイン         | AULT*(ロ∼加↓)<br>→追加<br>日本追加 | 一覧<br>ハグループ<br>rators ∧<br>perator |
| SecureFi         | nger                     | 削除→<br>HelpServ<br>Network |                                    |

26 次の画面が表示されたら「はい」をクリックします。

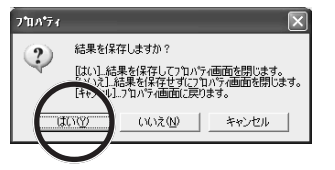

これでユーザの登録は完了です。

27 次のような画面が表示されます。「OK」をクリックします。

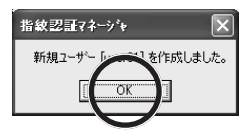

28 「完了」をクリックします。

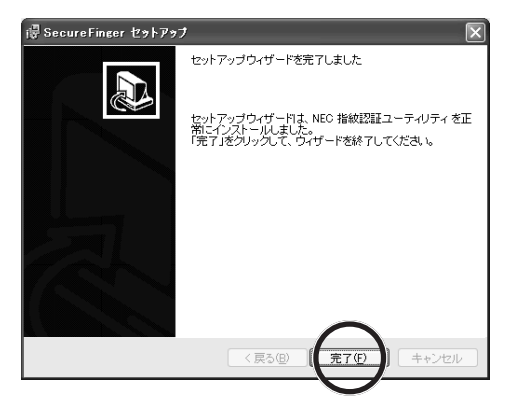

**29** 次の画面が表示されたら、CD/DVD ドライブから CD-ROM を取り 出してから、「はい」をクリックします。

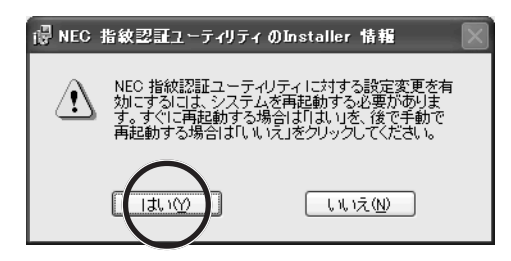

これで、インストールは終了です。

コンポーネントの選択で「指紋認証ログオン」を選択した場合は、再起動後、キーボードの「Ctrl」+「Alt」+「Del」を1回押すと「指紋認証ログオン」画面が表示されますので、インストール時に登録した指を内蔵指紋センサに乗せてください。指紋照合に成功するとWindows にログオンすることができます。

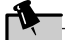

「SecureFinger指紋認証基本ユーティリティ」のセットアップ後に、さらに セットアップ(上書き)しないでください。再度セットアップする場合には、 既にセットアップされていないか必ず確認し、アプリケーションをアンインス トールしてから行ってください。

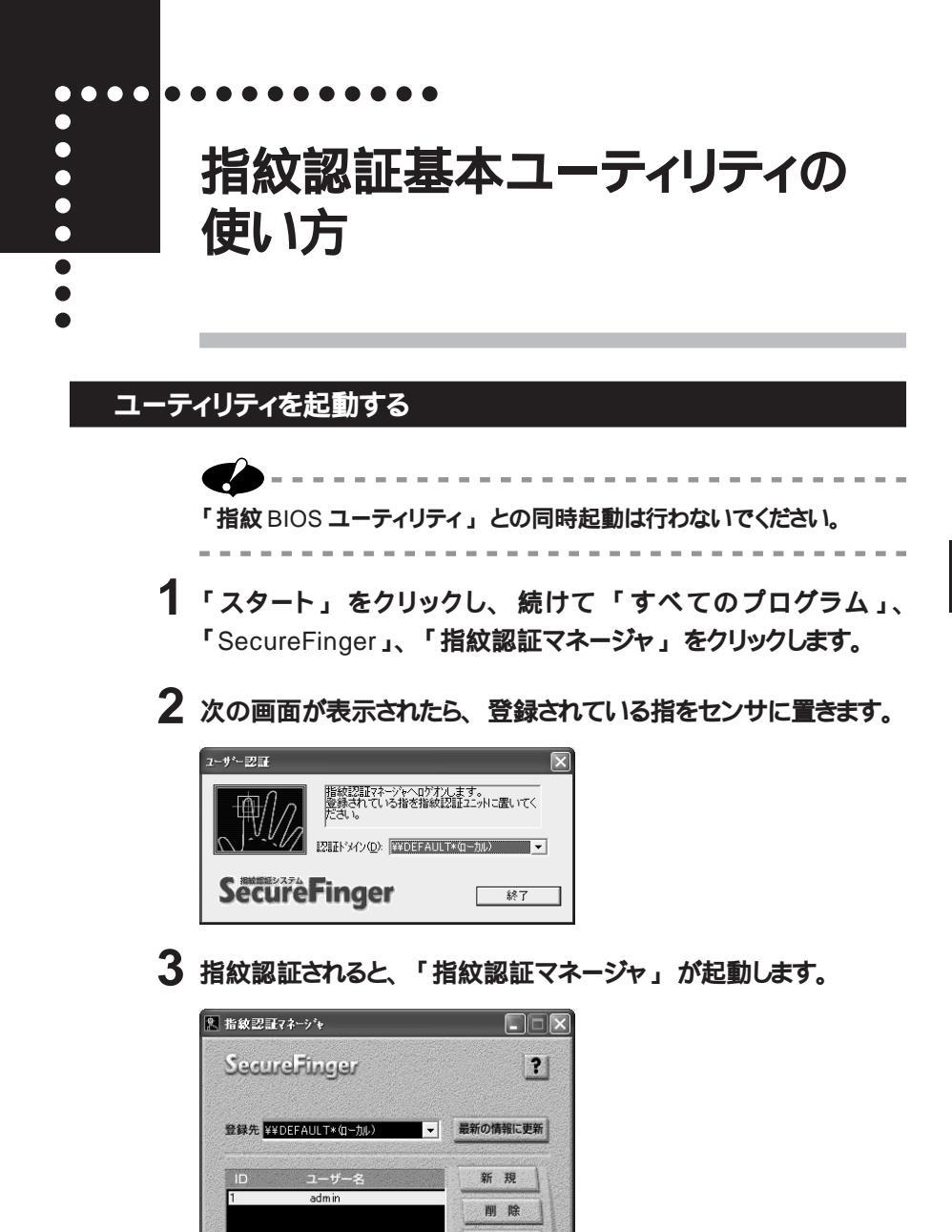

プロバティ

システム設定 閉じる

#### 指紋認証基本ユーティリティの使用方法

指紋認証基本ユーティリティの使用方法は、オンラインマニュアルに記載 されています。

本書の「注意事項」(66ページ)およびオンラインマニュアルに記載

されている注意事項などを必ずお読みになり、正しくご使用ください。

オンラインマニュアルの起動方法は、

「スタート」をクリックし、続けて「すべてのプログラム」、 「SecureFinger」、「指紋認証基本ユーティリティオンラインマニュアル」 をクリックします。

お使いのブラウザが起動し、オンラインマニュアルを閲覧できます。

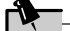

- ・指紋認証マネージャの各画面で、??ボタンをクリックしても、オンラインマ ニュアルが閲覧できます。
- ・オンラインマニュアルは、セットアップ時にコンポーネントで指定されていない場合は、インストールされません。この場合、添付の「内蔵指紋認証 ユニットセットアップCD-ROM(XP)」をパソコンにセットし、エクスプローラなどで「¥UTILITY¥HELP」フォルダ内の、「HELP\_INDEX.html」 をダブルクリックしてください。お使いのブラウザが起動し、オンラインマニュアルを閲覧できます。
- ・各コンポーネントの使用を止めたい場合は、コンポーネントをアンインストールします。アンインストールの手順については、「付録」の「ソフトウェアのアンインストール」(72ページ)をご覧ください。

# し 指紋 BIOS ユーティリティの使い方

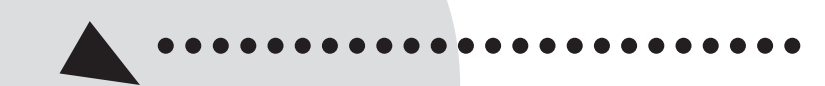

•

指紋 BIOS ユーティリティのセット アップ

指紋 BIOS ユーティリティをセットアップします。

オールインワンノートをお使いの場合、指紋認証基本ユーティリティをセットアップする前に、BIOSセットアップユーティリティで「セキュリティモード (Security Mode)」を「指紋 (Finger Print)」にしておく必要がありま す。( p.20)

- Administrator 権限でログオンします。
- 2 「内蔵指紋認証ユニットセットアップCD-ROM(XP)」をCD/DVD ドライブにセットします。
- 3 「スタート」をクリックし、「ファイル名を指定して実行」をクリック します。
- **4** 次の画面が表示されたら、「名前」の欄に以下のように入力し、 「OK」をクリックします。

「E:¥BIOSUTIL¥Setup.exe」と入力します。

| ファイルネ  | を指定して実行 ? 🔀                                         |
|--------|-----------------------------------------------------|
|        | 実行するプログラム名、または間くフォルダやドキュメント名、インターネットリソース名を入力してください。 |
| 名前(0): | E#BIOSUTIL¥setup.exe                                |
|        | [OK]] キャンセル 参照(B)                                   |

#### **N**

本書では、CD/DVDドライブを "E"ドライブと仮定して説明しています。 他のドライブが割り当てられている場合には読み替えてセットアップしてくだ さい。

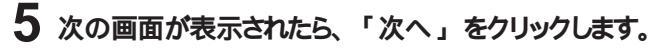

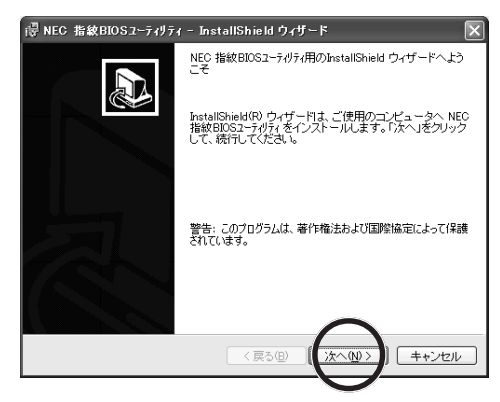

6 次の画面が表示されたら、「次へ」をクリックします。

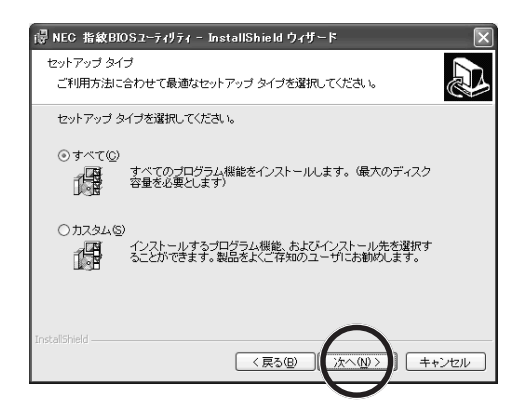

7 次の画面が表示されたら、「インストール」をクリックします。

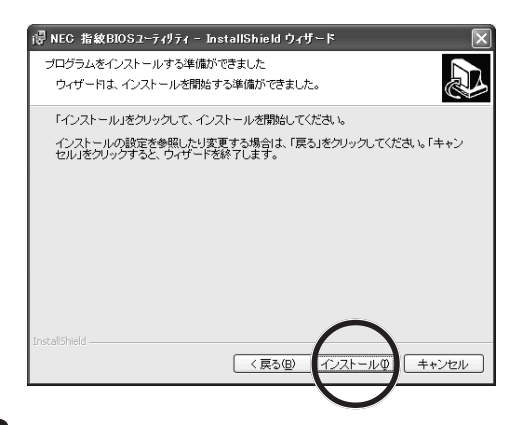

8 次の画面が表示されたら、「完了」をクリックします。

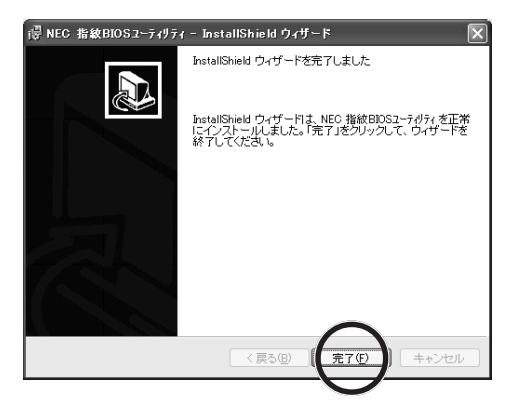

これでセットアップは終了です。

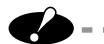

「指紋 BIOS ユーティリティ」がインストールされてない OS ヘインストール (一度「指紋 BIOS ユーティリティ」を削除してから再インストールしたり、 1台のパソコンで複数のOSをお使いになっている場合など)すると、指紋 認証ユニット内のデータは全て削除されます。

## 指紋 BIOS ユーティリティの 使い方

#### 管理者の指紋登録を行う

初めて指紋 BIOS セットアップユーティリティを起動したときに管理者の指 紋登録を行います。

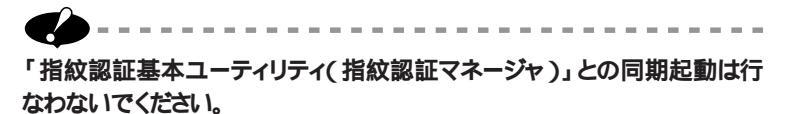

- **1** Administrator 権限でログオンします。
- **2**「スタート」をクリックし、続けて「すべてのプログラム」、 「SecureFinger」、「指紋BIOSユーティリティ」をクリックします。
- 3 次の画面が表示されたら、BIOS LOCKの設定を解除している、またはBIOS LOCKを指紋に設定していない場合は、「はい」をクリックしてください。

BIOS LOCK の設定をしている場合は「いいえ」をクリックして BIOS LOCK の設定を解除してから、再び手順1より実行してください。

| 、<br>SecureFinger 指紋BIOSユーティリティ ─────────────────── |
|-----------------------------------------------------|
| BIOSロックの設定を解除してありますか?                               |
| <u>(現代)(2)</u> いいえ(N)                               |

4 管理者の指紋情報登録を行います。次の画面が表示されたら、 「OK」をクリックします。

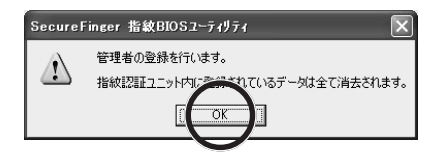

す 指紋認証ユニット内に登録されているBIOS LOCK用指紋情報は全て消去 されます。

- 5 次の画面が表示されたら、「名前」の欄に管理者の名前を入力して、登録する指に対応するボタン()をクリックします。 名前は、全角20文字、半角40文字まで入力できます。

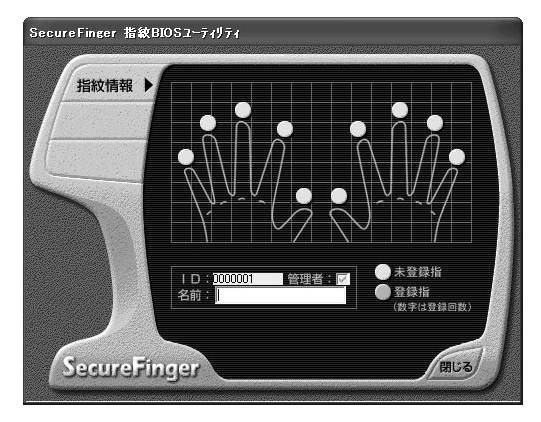

6 次の画面が表示されたら、画面の指示に従い登録する指を内蔵指 紋センサに置きます。

3回繰り返して指紋読み込みが行われます。必ず同じ指を使用してくだ さい。指はセンサに置いたままにせず、毎回置き直してください。 指紋の読み込みに失敗した場合は、「もう一度指を置いて下さい」と表 示されますので、指を乗せ直してください。

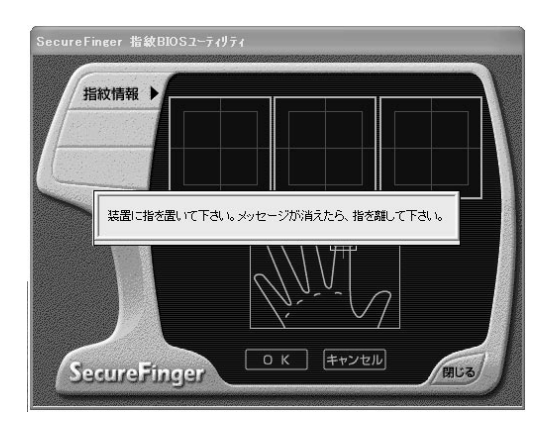

7 指紋読み込みが3回成功したら、次の画面が表示されます。 「OK」をクリックします。

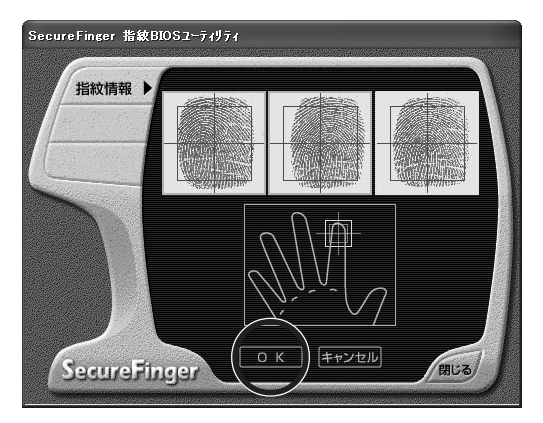

有効な指紋画像が読み込めなかった場合、指紋登録が打ち切られてしまう ことがあります。その場合には、手順5に戻り、登録し直してください。 8 登録した指紋情報が認証に使用できるか確認します。次の画面が表示されたら、「指紋取込」をクリックしてから、登録した指をセンサに置きます。

| 指紋登錄確認                 | 1          |
|------------------------|------------|
| 今、登録した指で3回認証できるか確認します。 |            |
| 指紋取込ボタンを押して指を置いて下さい。   |            |
|                        |            |
|                        | ]          |
|                        |            |
| 1回の認証が終わるたびに指をセンサ      | から離してください。 |

9 3回認証に成功するまで、指紋取込を繰り返します。次の画面が表示されたら、「OK」をクリックします。

| 指紋登錄確認 |          |
|--------|----------|
|        | 登録できました。 |
|        | _        |
| ]      | 指紋取込 〔   |
|        |          |

指紋取込を繰り返し、5回認証に失敗すると、次の画面が表示されます。 この場合、「OK」をクリックし(登録した指紋情報は削除されます)、 手順5に戻り登録し直してください。

----

| 登録できませんでした。 | 指紋登錄曜認      |
|-------------|-------------|
|             | 登録できませんでした。 |
|             |             |
|             |             |
|             |             |

10 指紋の登録 / 認証に成功すると、次の画面が表示されます。 さらに 指紋を登録するには、登録する指に対応するボタン()をクリッ クし、同様の手順で指紋情報を登録します。登録が完了したら、「閉 じる」をクリックします。

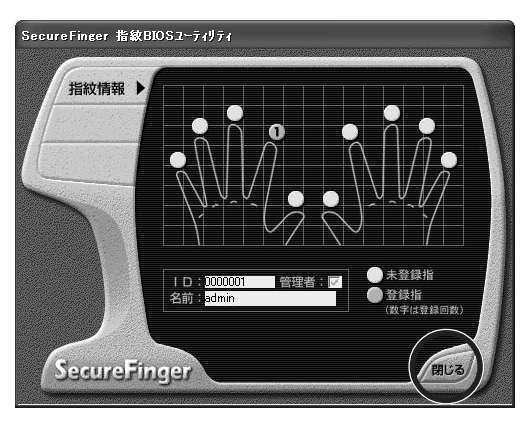

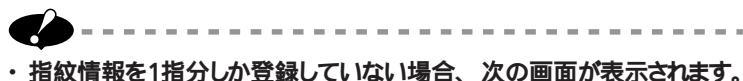

・指紋情報を1指分しか豆録していない場合、次の画面が表示されよう。 指をけがした時などのために、少なくとも2指分以上登録することをお勧めします。登録を終了する時は「はい」を、登録を繰り返すには「いいえ」をクリックします。

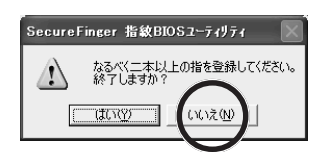

・指紋情報は10本の指を3回ずつ登録できますが、全て登録する必要は ありません。

#### 指紋 BIOS ユーティリティを起動する

「指紋認証基本ユーティリティ(指紋認証マネージャ)」との同時起動は行わないでください。

- 1 Administrators グループまたはPowerUsers グループのメンバで ログオンします。
- **2**「スタート」をクリックし、続けて「すべてのプログラム」、 「SecureFinger」、「指紋BIOSユーティリティ」をクリックします。
- 3 次の画面が表示されたら、BIOS LOCKの設定を解除している、またはBIOS LOCKを指紋に設定していない場合は、「はい」をクリックしてください。

BIOS LOCK の設定をしている場合は「いいえ」をクリックして BIOS LOCK の設定を解除してから、再び手順1より実行してください。

| SecureFinger 指紋Bl | 105ユーティリティ 🛛 🕅 |
|-------------------|----------------|
| ② BIOSロックの設       | 定を解除してありますか?   |
| (III)             | いいえ(N)         |

4 次の画面が表示されたら、登録されている指をセンサに置いてください。

| 指紋入力(LOGON)   |   |
|---------------|---|
| 指を置いてください。    | _ |
| <u> 千日ンセル</u> |   |

指紋が認証されると、「指紋 BIOS ユーティリティ」が起動します。

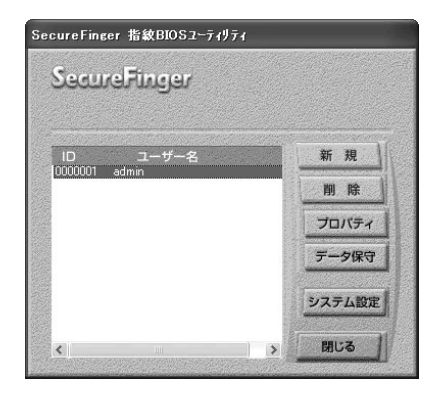

#### 指紋 BIOS ユーティリティの使用方法

指紋BIOSユーティリティの使用方法は、オンラインマニュアルに記載されています。

•

本書の「注意事項」( 66 ページ)およびオンラインマニュアルを必ず お読みになり、正しくご使用ください。

オンラインマニュアルの起動方法は、

「スタート」をクリックし、 続けて「 すべてのプログラム」、 「SecureFinger」、「指紋 BIOS ユーティリティオンラインマニュアル」を クリックします。

お使いのブラウザが起動し、オンラインマニュアルを閲覧できます。

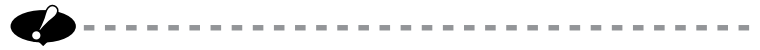

「指紋BIOSユーティリティ」を起動中は、席を外さないように注意願いま す。

設定を他の人に変更される可能性があります。

指紋認証基本ユーティリティのスクリーンセーバロックも「指紋BIOSユー ティリティ」起動時には有効になりません。

#### PART

## し 指紋認証による BIOS LOCK の設定

BIOS セットアップユーティリティのセキュリティの設定を行う前に、 「指紋 BIOS ユーティリティ」で指紋を登録してください。 登録されていない場合、指紋による BIOS LOCK が設定できません。

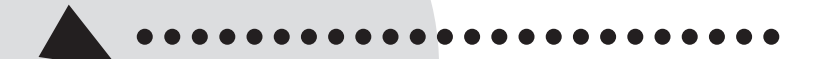

### BIOS LOCK用 指紋認証を使用す るための設定

BIOS LOCK用 指紋認証によるセキュリティ機能を使用するために は、BIOS セットアップユーティリティにて、次の手順で設定を行う 必要があります。

- 1 「セキュリティ」-「セキュリティモード」の設定を「指紋」に変更します。
  「「セキュリティモード」の設定を「指紋」に変更する」(57ページ)を参照してください。
- 2 指紋を設定します。

「指紋を設定する」(59ページ)と「指紋の設定を解除する」(61ページ)を参照してください。 なお、BIOSセットアップユーティリティの起動方法、終了方法については、「BIOSセットアップユーティリティの起動方法と終了方法」(55ペー

ジ)を参照してください。

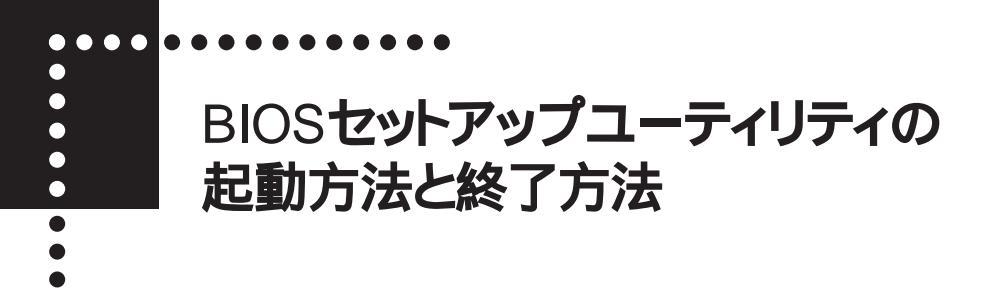

#### BIOS セットアップユーティリティの起動方法

 本機の電源を入れて「NEC」のロゴの画面が表示されたら、「F2」 を1秒おきに数回押します。
 BIOS セットアップユーティリティのメイン画面が表示されます。

オールインワンノートで、BIOSセットアップユーティリティが表示されない 場合は、いったん電源を入れ直し、「F2」を押す間隔を変えてください。 モバイルノートで、BIOSセットアップユーティリティが表示されない場合 は、いったん電源を切り、「F2」を押しながら電源を入れなおしてください。

BIOS セットアップユーティリティを起動したら、設定を変更する前に、あら かじめ『活用ガイド PDF 編』をご覧になり、BIOS セットアップユーティ リティを日本語表示にしてください。

#### BIOS セットアップユーティリティの終了方法

1 「F10」キーを押します。 「セットアップ確認」の画面が表示されます。

|                   | セットアップ確認                  |  |
|-------------------|---------------------------|--|
| 設定の変更を保存して終了しますか? |                           |  |
|                   | [ <mark>はい</mark> ] [いいえ] |  |

2 「はい」を選択し、「Enter」キーを押します。 BIOS セットアップユーティリティが終了し、本機が再起動します。

## 「セキュリティモード」の設定を 「指紋」に変更する

指紋によるセキュリティロックを使用するためには、BIOSセットアッ プユーティリティの「セキュリティ」ー「セキュリティモード」の項目を 「指紋」に設定する必要があります。

以下のように設定してください。

•

「セキュリティモード」の設定を「指紋」に変更すると、それまで設定され ていたパスワードの設定はクリアされます。

- 1 BIOS セットアップユーティリティを起動します。
- **2**「」(「」)キーを押し、メニューの「セキュリティ」を選択します。 「セキュリティ」のメニュー画面が表示されます。

| PhoenixBIOSセットアップユーティリティ                 |                               |                                        |  |  |  |  |
|------------------------------------------|-------------------------------|----------------------------------------|--|--|--|--|
| メイン 詳細                                   | セキュリティ 省電力                    | 管理 起動 終了                               |  |  |  |  |
| スーパパイザパスワードは:<br>ユーザパスワードは:              | クリア<br>クリア                    | 項目ヘルプ                                  |  |  |  |  |
| スーパパイザパスワード設定<br>ユーザパスワード設定              | [ Enter ]<br>[ Enter ]        | スーパパイザパスワー<br>ドを設定すると、セッ<br>トスップへのスクセス |  |  |  |  |
| セキュリティモード:                               | [パスワード]                       | が制限されます。                               |  |  |  |  |
| 起動時のパスワード:<br>ハードディスク起動セクタ:<br>ディスクアクセス: | [使用しない]<br>[通常動作]<br>[スーパパイザ] |                                        |  |  |  |  |
| HDDパスワードの設定:<br>内蔵HDDパスワードの設定:           | [ Enter ]<br>[使用しない]          |                                        |  |  |  |  |
| FI         ヘルプ         項目の選択             | F5/F6 <b>値の変更</b>             | <br>F9 デフォルトの設定                        |  |  |  |  |
| Esc 終了 メニューの選                            | str Enter ▶サブメニュ              | ーの選択 F10 保存して終了                        |  |  |  |  |

<sup>(</sup>注)表示されるメニュー項目は機種によって異なる場合があります。

3 「」(「」) キーを押して「セキュリティモード」を選択し、「Enter」 キーを押します。

セキュリティモードの画面が表示されます。

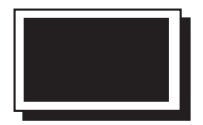

4 「指紋」を選択し、「Enter」キーを押します。 セキュリティモードを変更する旨の確認メッセージが表示されます。

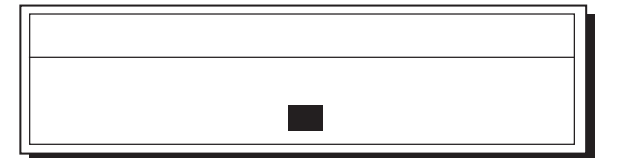

#### 5 「Enter」キーを押します。

「セキュリティモード」の設定が「指紋」に変更されます。

| PhoenixBIOSセットアップユーティリティ                           |                                          |                                                           |  |  |  |  |
|----------------------------------------------------|------------------------------------------|-----------------------------------------------------------|--|--|--|--|
| メイン 詳細 セ                                           | キュリティ 省電力管理                              | 起動 終了                                                     |  |  |  |  |
| スーパパイザの指紋:<br>ユーザの指紋:                              | クリア<br>クリア                               | 項目ヘルプ                                                     |  |  |  |  |
| スーパパイザの指紋設定<br>ユーザの指紋設定<br>スーパパイザの指紋解除<br>ユーザの指紋解除 | [Enter]<br>[Enter]<br>[Enter]<br>[Enter] | スーパパイザの指紋を<br>設定すると、セット<br>アップ及びシステムへ<br>のアクセスが制限され<br>ます |  |  |  |  |
| セキュリティモード:                                         | [指紋]                                     | ۵.۶.                                                      |  |  |  |  |
| ハードディスク起動セクタ :<br>ディスクアクセス :                       | [通常動作]<br>[スーパパイザ]                       |                                                           |  |  |  |  |
| HDDパスワードの設定:<br>内蔵HDDパスワードの設定:                     | [Enter]<br>[使用しない]                       |                                                           |  |  |  |  |
| FI ヘルプ 項目の選択                                       | F5/F6 <b>値の変更</b>                        | F9 デフォルトの設定                                               |  |  |  |  |
| Esc 終了 メニューの選択                                     | Enter ▶サブメニューの選                          | 訳 F10 保存して終了                                              |  |  |  |  |

(注)表示されるメニュー項目は機種によって異なる場合があります。

• • • • • • • • • • • • •

## 指紋を設定する

指紋認証によるセキュリティロックを使用するためには、BIOSセット アップユーティリティにて内蔵指紋認証ユニットに登録されている指 紋の情報を、 パソコンにも登録する必要があります。

以下のように設定してください。

#### スーパバイザの指紋

- 1 BIOS セットアップユーティリティを起動します。
- **2** 「」(「」)キーを押し、メニューの「セキュリティ」を選択します。 「セキュリティ」の設定画面が表示されます。
- 3 「」(「」)キーを押して「スーパバイザの指紋設定」を選択し、 「Enter」キーを押します。 以下の画面が表示されます。

スーパバイザの指紋設定

指紋リーダに指をおいてください。

4 スーパバイザとして登録した指を内蔵指紋センサに置きます。 以下の画面が表示されます。

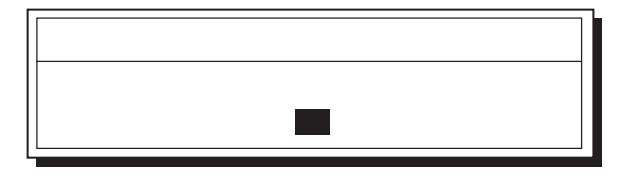

5 「Enter」キーを押します。

スーパバイザの指紋が設定されます。

#### **N**

スーパバイザの指紋を設定すると、パソコン起動時に指紋のセキュリティ機 能が開始されます。

#### ユーザの指紋

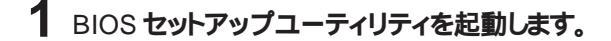

- 2 「」(「」)キーを押し、メニューの「セキュリティ」を選択します。 「セキュリティ」の設定画面が表示されます。
- **3** 「」(「」) キーを押して「ユーザの指紋設定」を選択し、「Enter」 キーを押します。 以下の画面が表示されます。

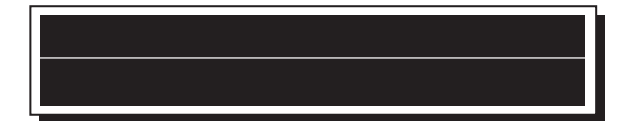

4 ユーザとして登録した指を内蔵指紋センサに置きます。 以下の画面が表示されます。

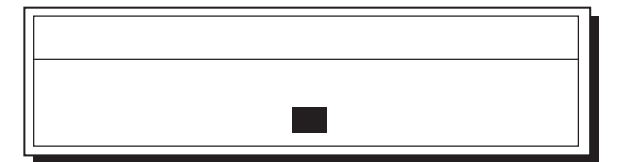

5 「Enter」キーを押します。 ユーザの指紋が設定されます。

#### 1

ユーザの指紋は、スーパパイザの指紋を設定した後でなければ設定できま せん。

## 指紋の設定を解除する

設定した指紋を解除する方法を説明します。

以下のように設定してください。

#### スーパバイザの指紋

•

•

- 1 BIOS セットアップユーティリティを起動します。
- **2** 「」(「」)キーを押し、メニューの「セキュリティ」を選択します。 「セキュリティ」の設定画面が表示されます。
- 3 「」(「」)キーを押して「スーパバイザの指紋解除」を選択し、 「Enter」キーを押します。 以下の画面が表示されます。

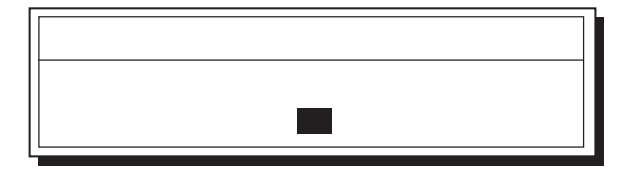

**4**「Enter」キーを押します。 以下の画面が表示されます。

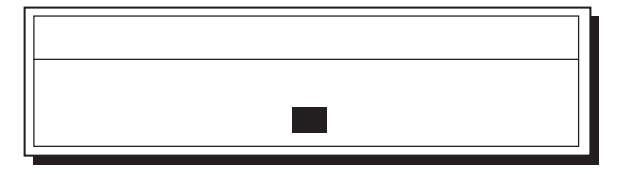

5 「Enter」キーを押します。

**N** 

スーパバイザの指紋の設定が解除されます。

スーパバイザの指紋とユーザの指紋の両方設定されている場合は、ユーザ の指紋の設定も解除されます。

- 1 BIOS セットアップユーティリティを起動します。
- 2 「」(「」)キーを押し、メニューの「セキュリティ」を選択します。 「セキュリティ」の設定画面が表示されます。
- 3 「」(「」)キーを押して「ユーザの指紋解除」を選択します。 以下の画面が表示されます。

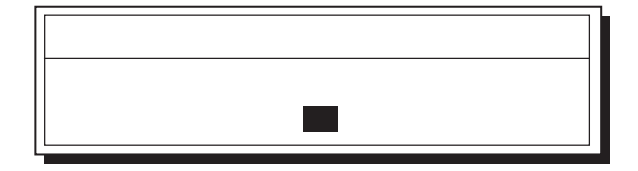

**4**「Enter」キーを押します。 以下の画面が表示されます。

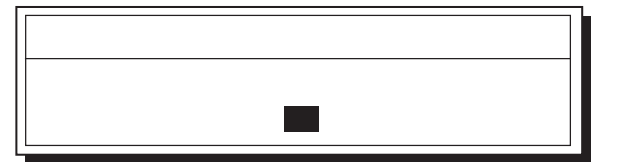

5 「Enter」キーを押します。

ユーザの指紋の設定が解除されます。

#### 「セキュリティモード」の設定を「パスワード」に戻す

「セキュリティモード」の項目を「指紋」から「パスワード」に戻す方法を説明 します。

以下のように設定してください。

Ð,

「セキュリティモード」の設定を「パスワード」に変更すると、それまでパ ソコンに登録されていた指紋認証ユニットの設定はクリアされます。

- 1 BIOS セットアップユーティリティを起動します。
- 2 「」(「」)キーを押し、メニューの「セキュリティ」を選択します。 「セキュリティ」の設定画面が表示されます。
- **3** 「」(「」)キーを押して「セキュリティモード」を選択し、「Enter」 キーを押します。 セキュリティモードの画面が表示されます。

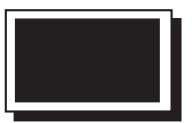

4 「パスワード」を選択し、「Enter」キーを押します。 以下の画面が表示されます。

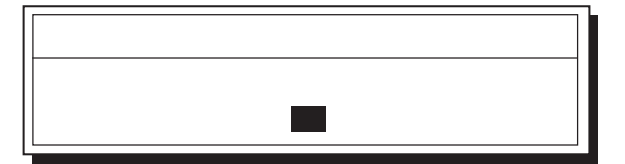

5「Enter」キーを押します。

「セキュリティモード」の設定が「パスワード」に変更されます。
# 付 録

ここでは、注意事項、困ったときの対処法、 主な仕様について説明します。 

### 注意事項

本製品のご使用上の注意事項について説明します。

- 1 指紋認証ユニット内(不揮発性メモリ)に認証データベースを置いた場合、必ず一人以上の管理者が登録されている必要があります。 管理者を含めた全ユーザの削除を行うことはできません。
- 2 指紋入力要求中に、以下の行為を行わないでください。
  - ・ログオフ
  - ・サスペンド / スリープ
  - ・指紋認証システムのユーティリティの強制終了
    指紋入力要求中とは、ログオン画面、スクリーンセーバのロック解除
    中、指紋認証マネージャの使用中、指紋 BIOS ユーティリティの使用中を示します。
- 3 指紋認証基本ユーティリティのインストール後に、以下の「コン ビュータ名」を変更しないでください。 「ネットワーク接続」・「詳細設定」メニュー・「ネットワークID」・「コン ビュータ名」
- 4 オンラインマニュアルに記載されている注意事項を必ずお読みください。
- 5 「指紋認証基本ユーティリティ」、「指紋 BIOS ユーティリティ」は Windows XP 以外での動作はサポートしておりません。
- 6 指紋を登録したユーザがパスワード(キー入力)による認証でログ オンしている状態でパスワード変更を行うと、指紋認証によるログオ ンが行えなくなります。この場合、指紋認証マネージャでOSログオ ン情報のパスワードを更新し直してください。
- 「指紋登録時、指はセンサに置いたままにせず、毎回置き直してください。照合しづらくなる場合があります。

- 8 モバイルノート(VHシリーズ)の場合、画面右下の通知領域からPC カード(PCMCIA)のアイコンをダブルクリックし、プロパティから 「NEC Fingerprint Identification Unit (Built-in)」を停止しな いでください。指紋認証による機能が使用できなくなります。万一、 誤って停止した場合は、再起動を行うことにより、指紋認証の機能 を正常にご使用できます。
- 9 「指紋BIOSユーティリティ」がインストールされてないOSヘインストール(一度「指紋BIOSユーティリティ」を削除してから再インストールしたり、1台のパソコンで複数のOSをお使いになっている場合など)すると、指紋認証ユニット内のデータは全て削除されます。
- **10** Windows XPのユーザの簡易切り替えは、指紋でログオンする設定に なっている場合は使用できません。
- 11 Windows XPで使用する場合は、管理者(Administrators グループ) または PowerUsers グループの権限が必要です。 通常では、制限付きアカウント(Users グループ)のユーザは使用で きません。制限付きアカウントのユーザが使用できるようにするには、 管理者権限のあるユーザが手動でログファイルに書き込み権を付ける必 要があります。

•

### 困ったときの対処法

本製品を使用してトラブルが発生したり、故障と思われる症状が起き たら、まず、この章を参考にチェックしてみてください。もし、この項 目にないような症状が起ったり、「本章で述べる対策」を行っても症 状が消えない場合は、お買い上げの販売店や最寄りの NEC フィー ルディングの各支店、営業所にご相談ください。

その際は、ご使用の機器名称、故障時の詳しい状況、現在の状況をお知らせください。

受付電話番号は、添付の『NEC PC あんしんサポートガイド』を ご覧ください。

- Q 指紋登録ができない。
- A 次の原因が考えられます。原因別に適切な対処を行ってください。

| 原因           | 対処法                                     |
|--------------|-----------------------------------------|
| 指の置き方が正しくない。 | 正しい指の置き方の例を参考に再度登録を行って<br>ください。( 13ページ) |
| 指紋の特徴が少ない。   | 異なる指に変更し、登録を行ってください。                    |

- Q アプリケーションシステムのパスワード代替で認証できない。
- A 指紋入力を要求される画面で、「キャンセル」をクリックすると、パスワード入力で認証できます。ただし、指紋認証マネージャのシステム設定で、パスワード代替の「キャンセルボタンを使用しない」をチェックしている場合は、キャンセルできません。

- Q 照合でエラーとなる。
- A 次の原因が考えられます。原因別に適切な対処を行ってください。

| 原因                    | 对処法                                        |
|-----------------------|--------------------------------------------|
| 指紋センサに汗、汚れが付い<br>ている。 | 指紋センサの汗、汚れを清掃方法を参考にきれい<br>にしてください。( 17ページ) |
| 指の置き方が正しくない。          | 正しい指の置き方の例を参考に正しく指を置いてく<br>ださい。(13ページ)     |

- Q 認証がスムーズにいかない。 照合結果にムラがある。
- A 指紋に個人差があるように、指の大きさや形、センサへ指を置くときの強さに も個人差があります。また、温度や湿度、体調によって、指の皮膚の状態 が微妙に変化してしまい、そのために照合がうまくいかない場合があります。 以下のチェックを参考に、ご自分の指先の特徴や状態を確認し、適切な対 処方法をお試しください。 指先の特徴、状態の違いなどによる照合時のムラが改善し、認証が失敗す

る、認証まで時間がかかるなどの問題が解決する場合があります。

- |. 指先の状態による傾向と対処法のチェック
  - i. カサカサで乾燥気味の指先の場合 センサ面に指を強めに押しあててください。指に軽く息を吹きかけ適度な湿り気を 与えることで効果がある場合があります。指先の角質化の防止にハンドクリーム のご使用をおすすめします。
  - ii. 手や指先に汗をかきやすい、湿った指先の場合 指先の汗をハンカチなどでふき取ってください。指をセンサ面にあてる際、少し軽 めに指を乗せることによって改善される場合があります。 照合がうまくいかず長い間センサ面に指をのせていると、センサ面に水分が残っ てしまうような場合があり、かえって認証がしづらくなる場合があります。 この場合、いったん指を置き直すことで改善される場合があります。 また、水分が残っている場合はセンサ面の汗をよくふき取ってから、もう一度指を 置き直してください。
  - iii.指先の皮膚が荒れている場合 他の指で再登録することをお奨めします。ハンドクリームなどのご使用をお奨めし ます。
  - iv.皮膚炎にかかっている場合 他の健康な指で再登録するか、治癒するまでパスワードでのご利用をお考えくだ さい。
  - v. 指先にシワが多い場合 指の中央部に太いシワがあると照合がうまくいかない場合があります。他の指で 再登録することをお奨めします。

#### .使用感からの照合の傾向と対処法のチェック

i. 午前中の照合で認証できない場合が多い 起きてまもなくは新陳代謝が低下している場合や、皮膚の脂が洗剤などで流され て乾燥状態になっている事があります。 指先に軽く息を吹きかけ適度な湿り気を与えることで、改善できる場合があります。 また、ハンドクリームなどのご使用をおすすめします。

- ii. 一回で認証できる時と連続で認証できないときとムラがある
  センサ面への指の置き方を確認してください(13ページ)。
  指をセンサ面にあてる強さにムラがあるかもしれません。ご自分のベストな強さを
  見極める必要があります。
- iii.認証できない場合が多い
  - 「1.指先の状態による傾向と対処法のチェック」を参考に、再度、登録のやり直 しで改善するか試してください。
- iv.一回の照合に10秒も待たせられることがある 指先が乾燥している可能性があります。加えて指をセンサ面にあてる強さが弱い 場合があります。 指をセンサ面に強めにあててください。
- Q BIOS LOCK で指紋認証ができなくなり、パソコンが起動しない。
- A 管理者の指紋で起動し、BIOSの設定を解除してください。全ての管理者の指紋で認証できない場合、BIOS LOCK は解除できません。解除には、 パソコン本体の持込による処置が必要です。最寄りのNEC フィールディング の各支店、営業所にご連絡ください。
  - ・解除処置は保証期限内でも有償です。
  - ・解除処置は原則としてお客様のお持ち込みによる対応となります。 機密保持のため、お客様ご本人からのご依頼に限り、処置をお受けいた します。
  - ・解除処置を依頼されるときには、次のものをすべてご用意ください。
    - 1.本機の購入を証明するもの(保証書など)
    - 2.身分証明書(お客様ご自身を証明できるもの)
    - 3.印鑑
  - ・解除処置をご依頼の際、受付にてお客様ご自身により専用の用紙に必要 事項を記入・捺印していただくことが必要です。専用用紙の記載事項に ご同意いただけない場合には、処置のご依頼に対応しかねる場合がありま すので、あらかじめご了承ください。

- Q OS のログオンができない。 スクリーンセーバのロック解除ができない。
- A キーボードの「Ctrl」+「Alt」+「K」を同時に押すと、通常のパスワード入力でログオンできます。 この場合、指紋認証によるログオン画面がアクティブになっていることを確認してから、キーボード操作を行ってください。 しかし、セキュリティレベルを上げるために、「指紋認証マネージャ」の「システム設定」で、キー入力による操作を無効に設定することをお勧めします。 OSログオン時にキーボードの「Ctrl」+「Alt」+「K」によるパスワード入力でログオンすると、スクリーンセーバのロック解除も「パスワード入力」になります。
- Q パスワード期限切れ前メッセージが表示された後、指紋認証によるログ オンができない。
- A パスワード期限切れ前メッセージ(「ログオンメッセージ:ユーザのパスワード は、あと××日で有効期限が切れます。パスワードを変更しますか?[はい] [いいえ]」)で、「はい」を選択してパスワードを変更した場合、次回から指 紋認証でログオンできなくなります。この場合、次の対処を行ってください。 指紋管理者でログオンした後、指紋認証マネージャで「OSログオン」のパ スワードを更新し直してください。
- Q スクリーンセーバロックが正常に動作しない。
- A 他のスクリーンセーバに変更してください。
- Q 指紋認証マネージャのOSログオン画面で、グループが追加されない。
- A グループ追加後にドメインを選択すると、グループがデフォルトに戻ります。ドメ インの設定を行ってから、グループの設定を行ってください。
- Q BIOS LOCK で「指紋が一致しません [継続]」と表示される。
- A キーボードの【Enter】を押し、「指紋リーダに指を置いてください」と表示されたら、正しい指を指紋認証ユニットのセンサに置いてください。

付

鋟

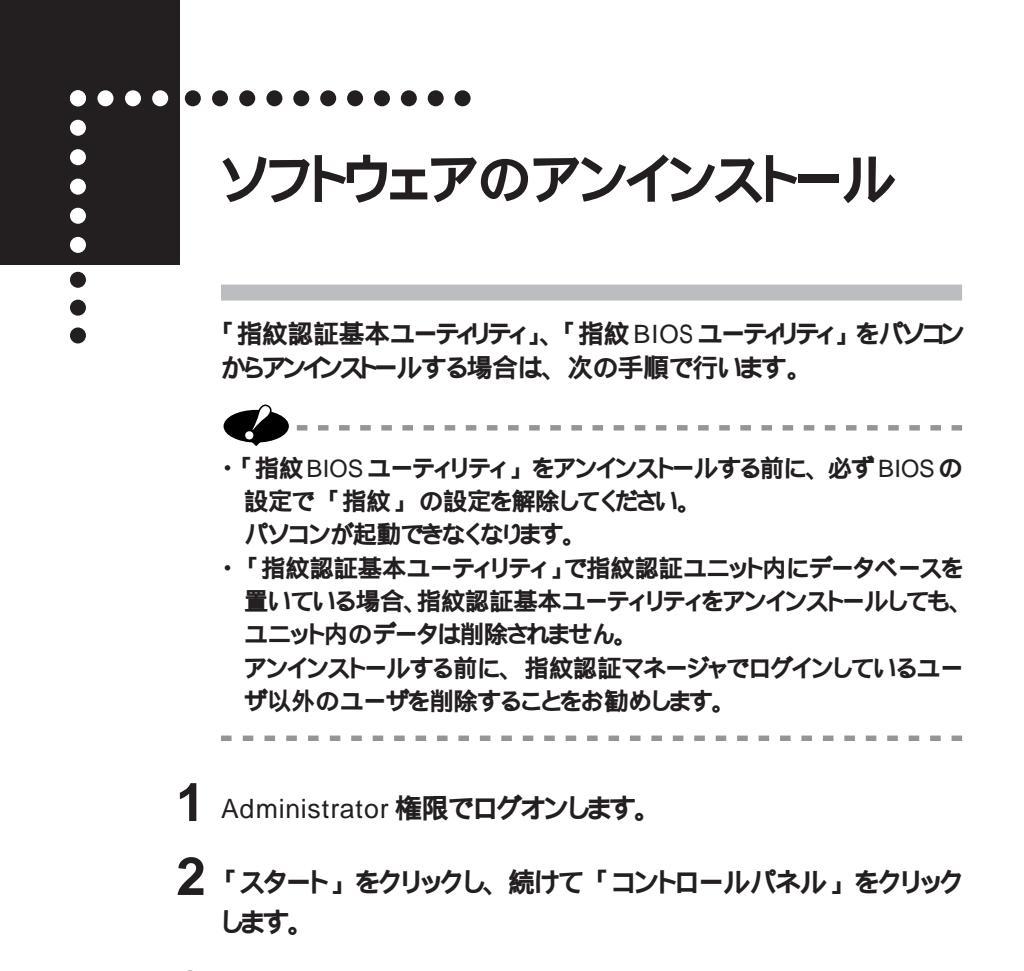

3 「プログラムの追加と削除」をダブルクリックします。

4 次の画面が表示されたら、アンインストールするソフトウェアを選び、 クリックします。

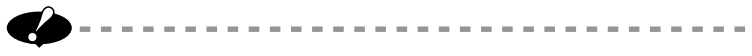

- ・アンインストール時にフォルダおよびプログラムフォルダが残る場合があり ますが、その場合には個別に削除してください。
- ・アンインストール中に「共有ファイルを削除しますか?」などの画面が表 示された場合は、「すべていいえ」や「すべて残す」などを選んでファ イルを削除しないようにしてください。
- ・アンインストール中に「読み取り専用ファイルを検出」画面が表示され た場合は、「はい」をクリックしてください。

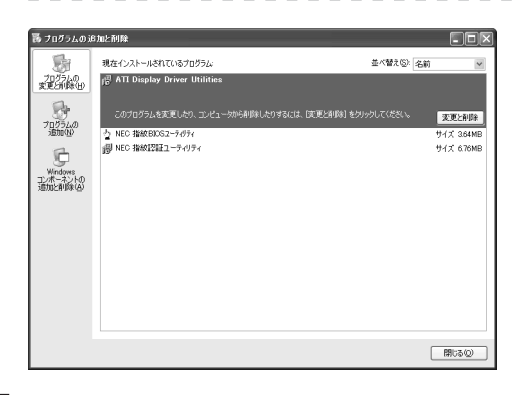

5 「変更と削除」をクリックします。 アンインストールするソフトウェアの削除画面が表示されます。 付 画面の指示に従って、ソフトウェアをアンインストールしてください。 緑 アンインストール後、再起動のメッセージが表示された場合は、本機を再 起動してください。

Windows が記動し、キーボード入力によるログオンに戻ります。

 

## 主な仕様

| システム             | インテリジェントタイプ<br>(指紋照合処理専用 MPU 内蔵)          |
|------------------|-------------------------------------------|
| スキャナタイプ          | 半導体(静電容量方式)                               |
| 動作環境             |                                           |
| OS               | Windows XP Professional                   |
| 消費電流             | <b>最大</b> 300mA                           |
| 温湿度条件            | 10~35、20~80%<br>(ただし結露しないこと) <sup>1</sup> |
| 1 18 ~ 28 、 45 ~ | 75%での使用を推奨します。                            |

© NEC Corporation ,NEC CustomTechnica,Ltd. 2002 日本電気株式会社、NECカスタムテクニカ株式会社の許可なく複製・改 変などを行うことはできません。

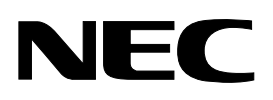